## **Instruction Manual**

Micro Controller X

Model: PXG5/9

INP-TN1PXG5/9e-E

**Related Information** 

Refer to the following reference materials for

details about the items described in this manual.

The latest materials can also be downloaded at

the following URL: http://www.fic-net.jp/eng

Micro Controller (Model: PXG)

Micro Controller (Model: PXG)

Communication Functions

Operation Manual

Manual (MODBUS)

Reference

ECNO:1125

ECNO:1411

TN514450-E

No.

INP

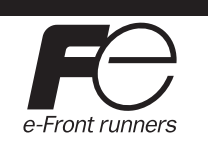

International Sales Div

## Fuji Electric Co., Ltd.

Sales Group Gate City Ohsaki, East Tower 11-2, Osaki 1-chome, Shinagawa-ku, Tokyo 141-0032, Japan http://www.fujielectric.com Phone: 81-3-5435-7280, 7281 Fax: 81-3-5435-7425 http://www.fujielectric.com/products/instruments/

Thank you for purchasing the Fuji Digital temperature Controller. Once you have confirmed that this is the product you ordered, please use it in accordance with the following instructions. For detailed information on operating this equipment, please refer to the separate operations manual. In addition, please keep this instruction manual within easy reach of the actual person using this equipment.

#### CAUTION

The contents of this manual are subject to change without notice. This manual is complied with possible care for the purpose of accuracy, however, Fuji Electric Systems shall not be held liable for any damages, including indirect damage, caused by typographical errors, absence of information or use of information in this manual

Document

Catalog

#### **Confirming Specifications and Accessories**

Before using the product, confirm that it matches the type ordered.

| (For model code, please refer to page 19.)      |    |
|-------------------------------------------------|----|
| Confirm that all of the following accessories a | re |
| included.                                       |    |

| Temperature Controller   | 1 unit |
|--------------------------|--------|
| Instruction Manual       | 1 сору |
| Mounting Fixture         | 2 pcs  |
| I/V Unit (250Ω Resistor) | 1 pc   |
| Waterproof packing       | 1 pc   |
| Unit nameplate           | 1 pc   |

| Option         |                  |
|----------------|------------------|
| Name           | Order No.        |
| Terminal cover | ZZPPXR1-B230     |
| PC loader      | ZZPPXH1*TK4H4563 |

# Please Read First (Safety Warnings)

Please read this section thoroughly before using and observe the mentioned safety warnings fully. Safety warnings are categorized as "Warning" or "Caution".

|               | -       | -                | =                          |
|---------------|---------|------------------|----------------------------|
| \land Warning | Mishand | ling may lead to | o death or serious injury. |

Mishandling may cause injury to the user or property damage. 

# ▲ Warning

## -1 / Limitations in Use

This product was developed, designed and manufactured on the premise that it would be used for general machinery.

In particular, if this product is to be used for applications that require the utmost safety as described below, please take into consideration of the safety of the entire system and the machine by adopting such means as a fail-safe design, a redundancy design as well as the conducting of periodical inspections.

Safety devices for the purpose of protecting the human body

- · Direct control of transportation equipment
- Airplanes
- Space equipment · Atomic equipment, etc

Please do not use this product for applications which directly involve human lives.

#### -2 Installation and Wiring

This equipment is intended to be used under the following conditions

| Ambient temperature   | -10 °C to 50 °C                        |               |
|-----------------------|----------------------------------------|---------------|
| Ambient humidity      | 90% RH or below (with no condensation) |               |
| Installation category | II                                     | by IEC 1010-1 |
| Pollution level       | 2                                      | by IEO 1010-1 |

 Between the temperature sensor and the location where the voltage reaches or generates the values described below, secure clearance space and creepage distance as shown in the table below

If such space cannot be secured, the EN61010 safety compliance may become invalid.

|                                             |                            |                     | -         |
|---------------------------------------------|----------------------------|---------------------|-----------|
| Voltage used or generated by any assemblies | Clearance Space (mm)       | Creepage Space (mm) | 1         |
| Up to 50 Vrms or Vdc                        | 0.2                        | 1.2                 |           |
| Up to 100 Vrms or Vdc                       | 0.2                        | 1.4                 | hazardous |
| Up to 150 Vrms or Vdc                       | 0.5                        | 1.6                 | voltage   |
| Up to 300 Vrms or Vdc                       | 1.5                        | 3.0                 |           |
| Above 300 Vrms or Vdc                       | Please consult our distrib | outor               |           |

 For the above, if voltage exceeds 50Vdc (called danger voltage), grounding and basic insulation for all terminals of the equipment, and auxiliary insulation for digital outputs 1 to 3 is required, Note that the insulation class for this equipment is as follows. Before installing, Please confirm that the insulation class for equipment meets usage requirements.

- Basic insulation (1500VAC)
- Functional insulation (500VAC) - - - No insulation

Internal circuit Power Measurement input - -- - - -Valve opening feedback input Control output 1 (Relay contact) Auxiliary analog input (remote SV) Heater current detector input Motorized valve OPEN output Control output 1 (SSR drive, current, voltage) Control output 2 (Relay contact) Control output 2 (SSR drive, current, voltage) or Auxiliary analog output (Re-transmission output) or Transmitter power supply Digital input 1 to 5 0 Motorized valve CLOSE output Digital output 1 (Relay contact) Digital output 1 to 3 (Relay contact) Digital output 4, 5 Digital output 2 (Relay contact (Transistor output) Communication (RS-485)

When the ninth digit in the When the ninth digit in the

model code is J model code is not. (Do1,2 are independent common) (Do1 to 3 shared common

- · In cases where damage or problems with this equipment may lead to serious accidents, install appropriate external protective circuits
- · As this equipment does not have a power switch or fuses, install them separately as nec essary. Fuse should be wired between main power switch and this equipment. (Main power switch: Bipolar breaker, fuse rating: 250V 1A)
- For power supply wiring, use wire equal to 600V vinyl insulated wire or above.
- To prevent damage and failure of the equipment, provide the rated power voltage.
  To prevent shock and equipment failure, do not turn the power ON until all wiring is complete · Before turning on power, confirm that clearance space has been secured to prevent shock or fire
- Do not touch the terminal while the machine is on. Doing so risks shock or equipment errors · Never disassemble, convert, modify or repair this equipment. Doing so risks abnormal operation, shock or fire.
- Output relay is the part has a limited life. When output relay contact comes to the end of its life, it might remain on-state, or off-state. For safety, use a protective circuit outside.

#### Maintenance 1-3

- · When installing or removing the equipment, turn the power OFF. Otherwise, shock, operational errors or failures may be caused.
- Periodic maintenance is recommended for continuous and safe use of this equipment
- · Some parts installed on this equipment have a limited life and/or may deteriorate with age The warranty period for this unit (including accessories) is one year, if the product is used properly.

#### 2 ▲ Caution

## 2-1 / Cautions when Installing

Please avoid installing in the following locations.

- Locations in which the ambient temperature falls outside the range of -10 to 50°C when equipment is in use. (If the power supply is 200V AC, the recommended maximum ambient temperature is 45°C.)
- · Locations in which the ambient humidity falls outside the range of 45 to 90% RH when equipment is in use.
- · Locations with rapid temperature changes, leading to dew condensation
- · Locations with corrosive gases (especially sulfide gas, ammonia, etc.) or flammable gases. · Locations with vibration or shock directly.
- · Locations in contact with water, oil, chemicals, steam or hot water.
- (If the equipment gets wet, there is a risk of electric shock or fire, so have it inspected by Fuji distributor.)
- Locations with high concentrations of atmospheric dust, salt or iron particles.
- · Locations with large inductive interference, resulting in static electricity, magnetic fields or noise · Locations in direct sunlight
- · Locations that build up heat from radiant heat sources, etc.

#### / Cautions when Attaching to the Panels 2-2

Please attach the PXG5/PXG9 with the included fixtures (2 pieces) to the top and bottom, and tighten with a screwdriver.

The clamp torque is approximately 0.15 N/m (1.5 kg/cm) It is designed such that overtightening will cause left/right cracking to the central area of the Fixtures and hence reduce the torque.

Cracking to the central area will not cause any problems in terms of usability of the equipment.

(However, do exercise caution in not applying too much torque because the casing is made of plastic.)

The front of this equipment is waterproof in compliance with NEMA-4X standards (IP66equivalent).

To effect waterproof, the included packing is shall be attached between the controller and the panel according to the guidelines below. (Incorrect attachment may cause the equipment to lose its waterproof capabilities.)

- (1) As shown in Fig. 1, insert to the panel after attaching the packing to the equipment case
- (2) As shown in Fig. 2, tighten the fixture screws so that no gaps can remain between the equipment face, the packing and the panels. Once finished, confirm that there are no changes in shape such as displaced or improperly-fitted packing, etc. as shown in Fig. 3
- · If the panel does not have enough strength, gaps may develop between the packing and the panel to lose waterproofing capabilities.

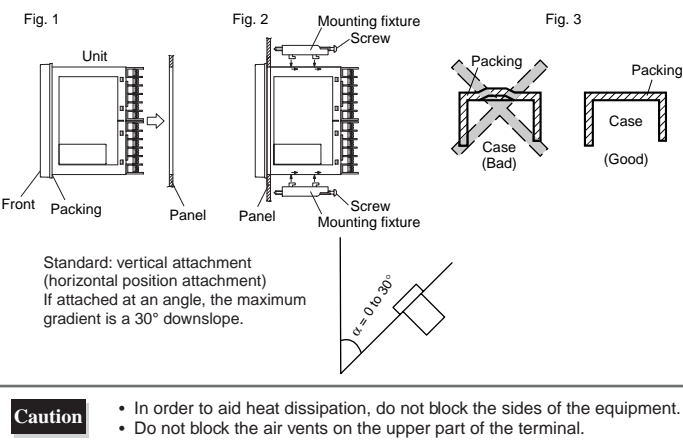

- · For the PXG9, please attach the fixtures to the attachment holes in the
- center of the main unit

#### 2-3 Cautions for Wiring

- · For thermocouple input, use the designated compensation lead; for resistance bulb input, use wires with small lead wire resistance and without any resistance difference among the three wires
- · To avoid noise conductor effects, input signal wires should be separated from electric power lines or load lines.
- Input signal wire and output signal wire should be separated each other. And both should be shield wire · If there is a lot of noise from the power source, adding an insulation transducer and using a
- noise filter is recommended. (Example: ZMB22R5-11, noise filter Maker: TDK)

Always attach a noise filter to a panel that is grounded securely, and keep the wiring between the noise filter output side and the measuring equipment power terminal wiring to a minimum length.

Please do not attach fuses and switches, etc. to the noise filter output wiring, otherwise the filter's effectiveness will be decreased.

- Twisting the power wires is effective when connecting the wires. (The shorter the pitch of the twist, the more effective the connection is against noise.)
- If there is a function of heater current detection, heater wires and power wires should be connected with same power line.
- Operation preparation time is required for the contact output when power is turned on. If using it as a signal to an external interlock circuit, please couple it with a delayed relay.
- · Concerning the output relay, connecting the maximum rated load will shorten the product's life; so please attach an auxiliary relay. If the output operation frequency is high, selecting a SSR/SSC drive output type is recommended.

[Proportionate cycles] Relay output: 30 seconds or more, SSR/SSC drive output: 1 second or more

· When inductive loads such as magnetic opening/closing equip-(Example ment, etc. as relay output equipment are connected, use of "Z-trap," manufactured by Fuji Electric Device Technology Co., Ltd., is recommended in order to protect the contacts against

opening/closing surges and to ensure long-term use Model names : ENC241D-07Å (For 100V power voltage) ENC471D-07A

(For 200V power voltage) Please connect between the relay Attachment position : control output contacts. (Refer to Fig. 4.)

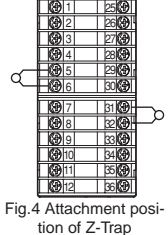

### 2-4 / Key Operation Caution/Error Operation

- The alarm function does not work properly when an error takes place unless the settings are made correctly. Always verify its setting before operation.
- If the input wiring breaks, the display will read "UUUU". When replacing the sensor, always turn the power OFF

#### / Others 2-5

- Please do not wipe the equipment with organic solvents such as alcohol or benzene, etc. If wiping is necessary, use a neutral cleaning agent.
- Do not use mobile phones near this equipment (within 50 cm). Otherwise a malfunction may result.
- Trouble may occur if the equipment is used near a radio, TV, or wireless device.

# For Proper Usage

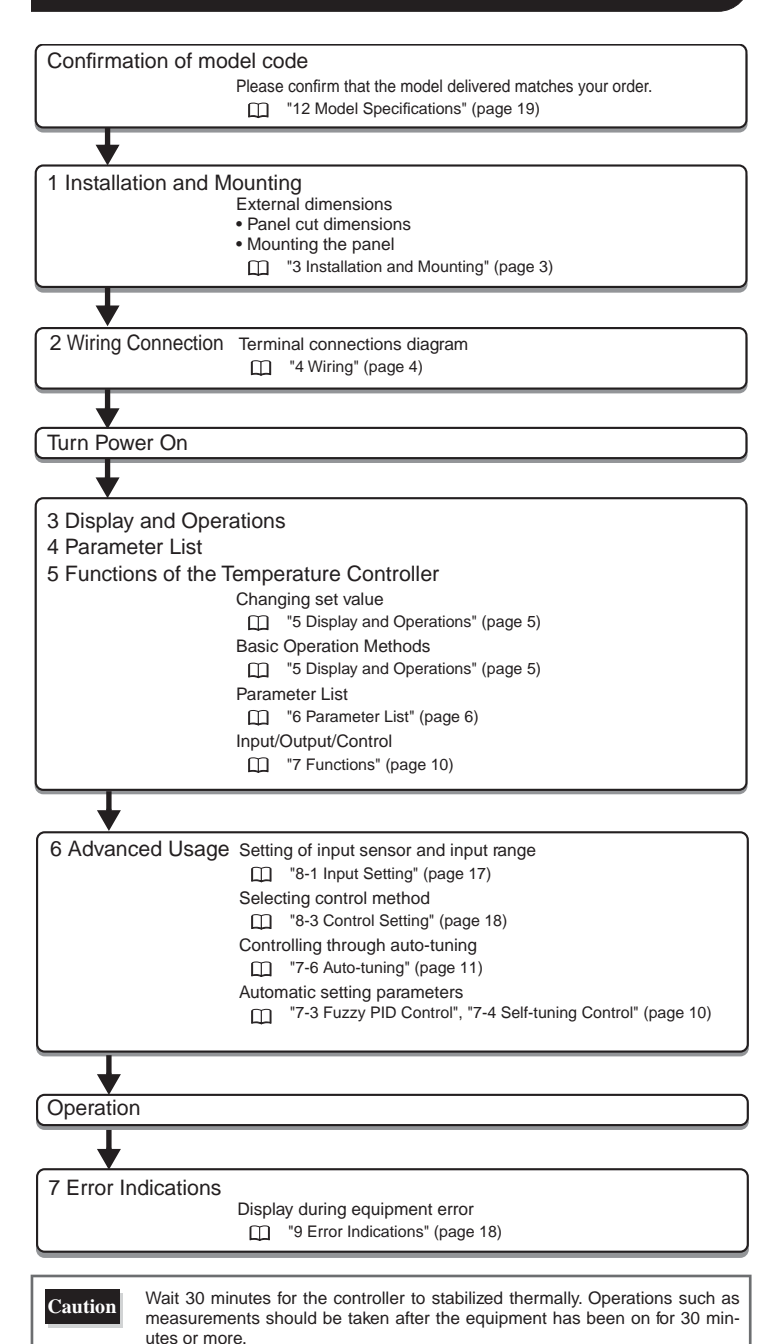

#### Installation and Mounting 3

## 3-1 / External/Panel Cut Dimensions

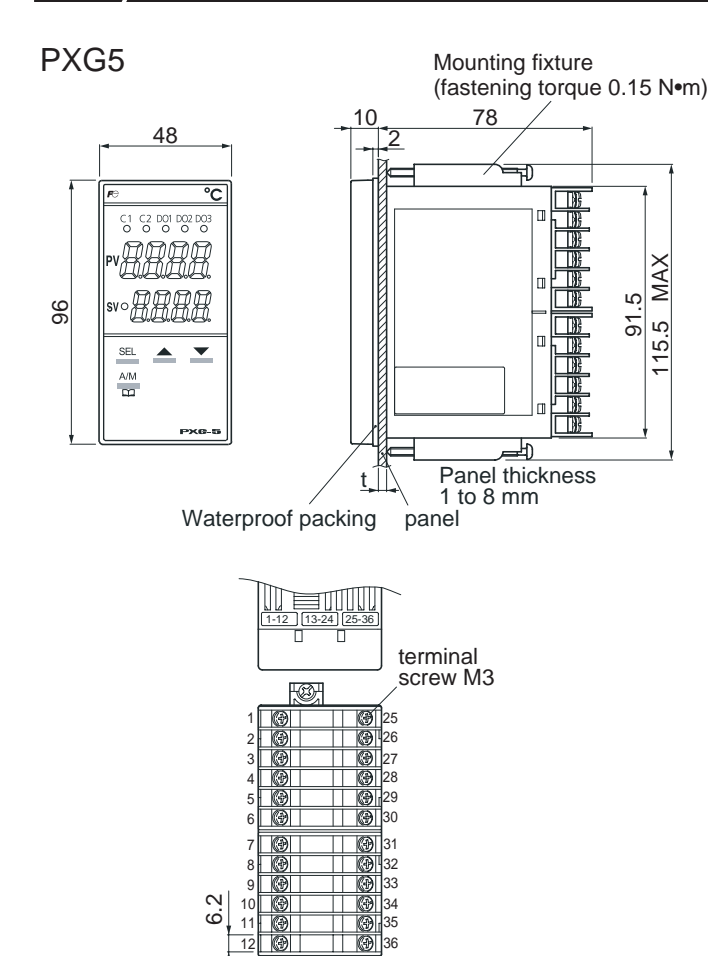

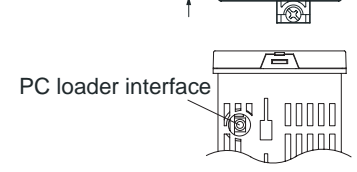

Installing multiple controllers

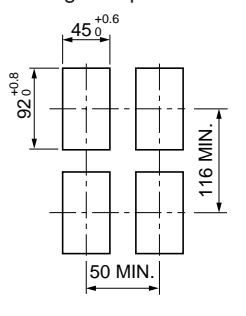

Installing multiple controllers horizontally (In this installing, the waterproof of PXG is lost.)

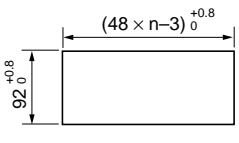

Caution

Panel cut dimensions should also meet the above dimensions after the panel is coated.

- Cautions when Close Fit Mounting:
- When the power supply is AC 200V, keep the maximum ambient temperature at 45°C. For vertical close-fit mounting, use a power source of AC 100V. (In both cases, a fan is recommended as a measure against radiation.)
- When there is an instrument larger than 70 mm or a wall to the right of the controller, move it as least 30 mm away.
- Cautions when wiring:
- Start by wiring from the left-hand terminals (terminals 1 to 12).
  Use a screw that is the right size on terminals and tighten them with a
- torque of about 0.8 N/m.
- Do not attach anything to unused terminals. (Do not use relay terminals.)

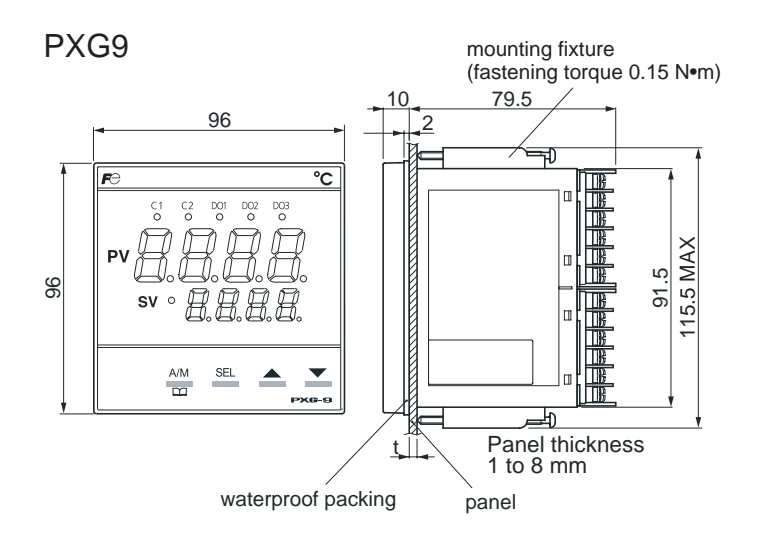

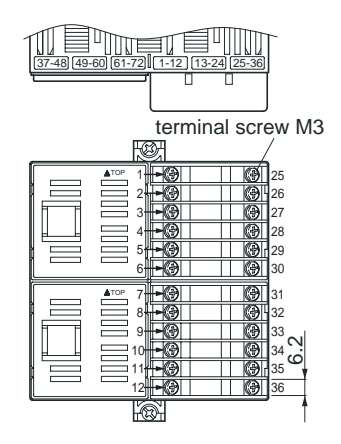

PC loader interface

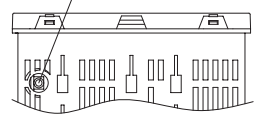

Installing multiple controllers

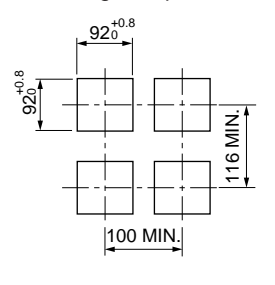

## 4-1 / Terminal Connection Diagram (100 to 240V AC, 24V AC/DC)

#### • Standard Type

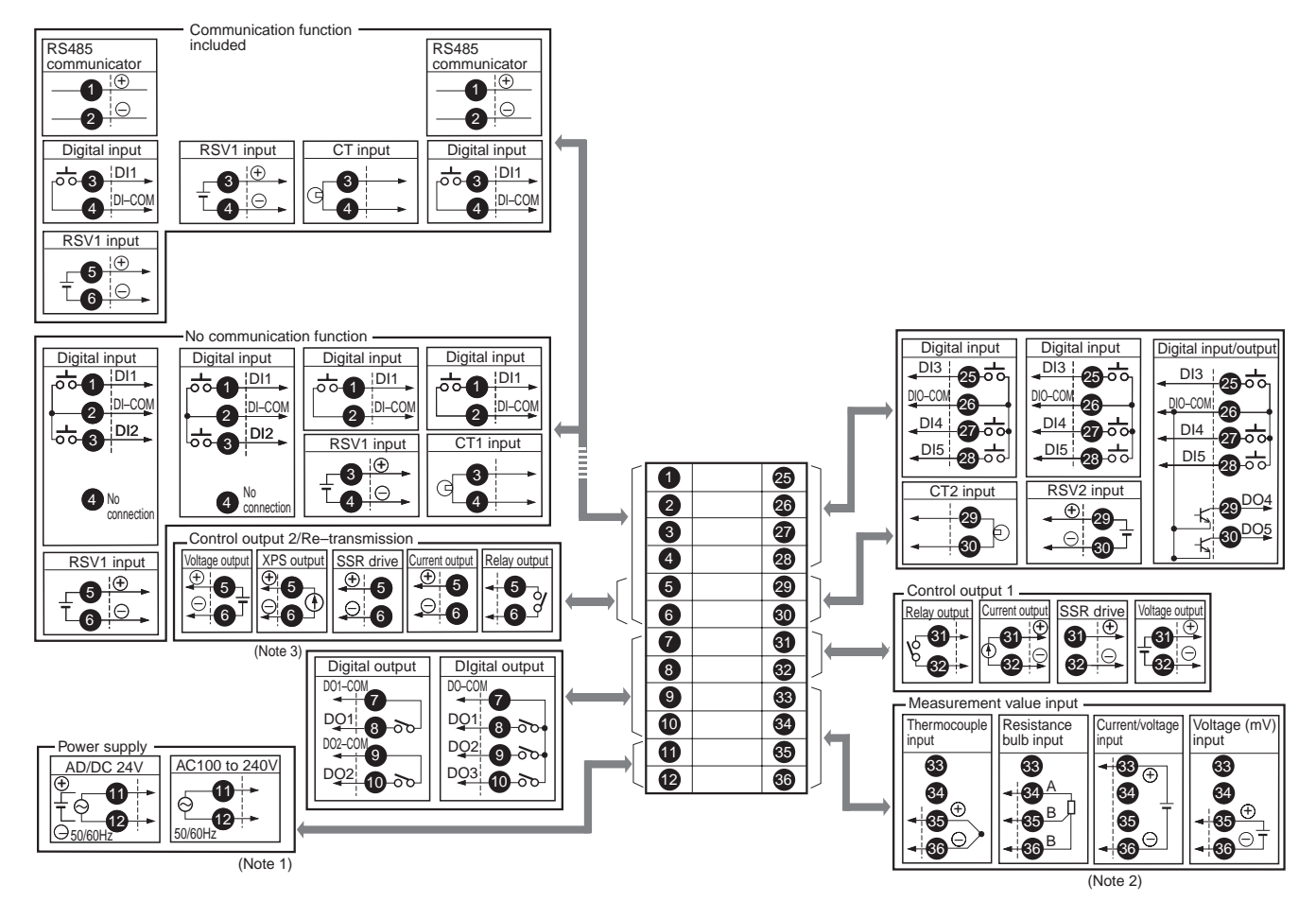

Motorized Valve Type

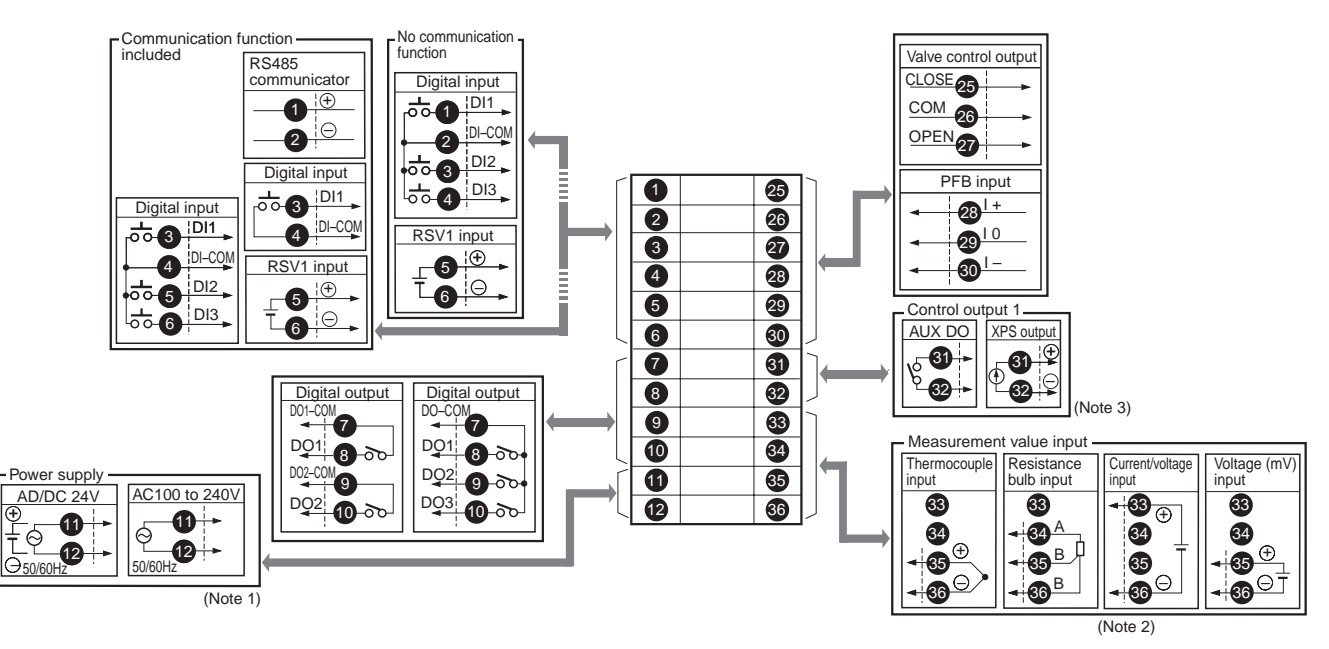

Note 1: Check the power supply voltage before making the connections.

Note 2: When inputting current, connect the additional I/V unit ( $250\Omega$  resistor) between the terminals number 33 and 36.

Note 3: Transmitter power output is an option only for PXG9.

# **Display and Operations**

## 5-1 / Part names and functions

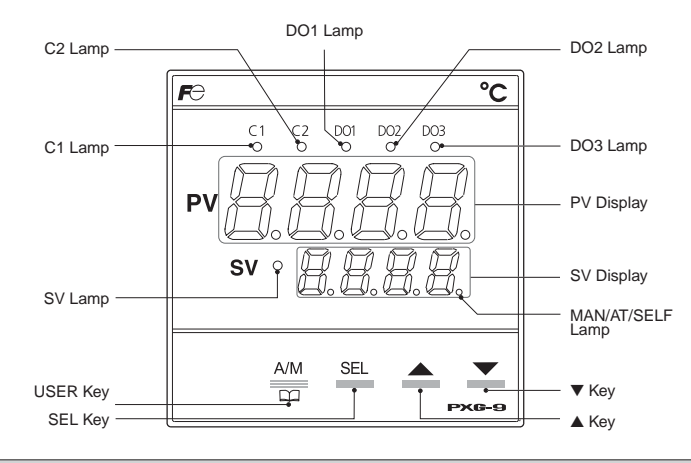

#### **Operation Parts**

#### USER Key

Pressing this key in monitoring mode display or setup mode display returns you to the PV/SV display. Pressing this key on the PV/SV display allows you to set the function for "ULEY" under the system menu ("595 Ch "). (The factory set function for this key is switching between auto and manual.)

#### SEL Key

Switches the PV/SV display to the monitoring mode display or setup mode display. Switches to setup mode when parameter display, and this key functions as the select key when changing parameters.

. Holding this key down in channel display or parameter display returns you to the PV/SV display. Pressing this key at PV/SV display in manual mode, manual output value is shown in the lower display.

#### ▲ Key

Pressing once will increase the setting value by one. Holding down the button will continue to increase the value

It changes SV on the PV/SV display. It is also used to move between items in channel screen display and parameter screen display. ▼ Key

Pressing once will decrease the setting value by one. Holding down the button will continue to decrease the value. It changes SV on the PV/SV display.

It is also used to move between items in channel screen display and parameter screen display

## Display

### C1/C2 Lamp

Displays the condition of the control output. Lights ON at 100% output and goes out at 0% output. For values between 0% and 100%, the output is indicated by the length of time the lamp flickers.When acting as a valve control, the C1 lamp will light with OPEN output, and the C2 lamp will flickers with CLOSE output.

#### DO1/2/3 Lamp

Lights ON when there is digital output is on state (DO1, DO2, DO3). The lamp flickers when delay behavior is on.

PV Display Displays the measurement value (PV). Displays the name of the parameter when setting parameters.

#### SV Display

Displays the setting value (SV). Also can display the output value during manual mode. Displays the parameter setting value when setting parameters. Displays " $r E \hat{l}$ " during remote SV operation, and "SoFr" and set value alternately during soft start.

#### SV Lamp

Lights when displaying the setting value (SV). Goes out when displaying the manual output value.

The lamp flickers while performing ramp soak or lamp SV operations.

### MAN/AT/SELF Lamp

Normally lights up during manual mode and blinks during auto-tuning or self-tuning.

#### 5-2 Monitor Display and Status Display

In monitor mode, the PV display shows item names, while the SV display shows the input/output values.

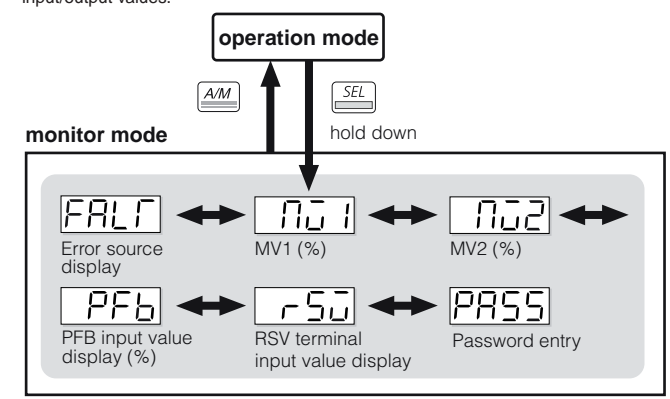

For more details on "PR55" (PASS), see "5-6 Key Lock and Password" (page 6).

| Parameter<br>display symbol | Parameter name               | Function                                                                              | Setting range                 | Remarks |
|-----------------------------|------------------------------|---------------------------------------------------------------------------------------|-------------------------------|---------|
| "FRLF" (FALT)               | Error source<br>display      | Displays the<br>source of an error                                                    | FALT =0       0               |         |
| "ו יַה)" (M∨1)              | MV1                          | Displays the output<br>value of the control<br>output (OUT1)                          | -3.0 to 103.0%                |         |
| "กิบิ2" (Mv2)               | MV2                          | Displays the output<br>value of the control<br>output (OUT2)<br>(during dual control) | -3.0 to 103.0%                | (Note4) |
| "РҒЬ" (PFb)                 | Displays the PFB input value | Displays the input<br>value of the<br>position feedback                               | -3.0 to 103.0%                | (Note8) |
| "กรีบ" (rSv)                | RSV input value<br>display   | Displays the input value of the RSV                                                   | -5 to 105% FS (initial value) | (Note1) |

For more details on (Note) in the Remarks column, see "6 Parameter List" (page 6).

#### 5-3 Basic Operations

Pressing the 🚈 key or the 🔛 key switches between modes. Pressing 🛋 🗈 in monitor mode or setup mode allows you to choose menu items.

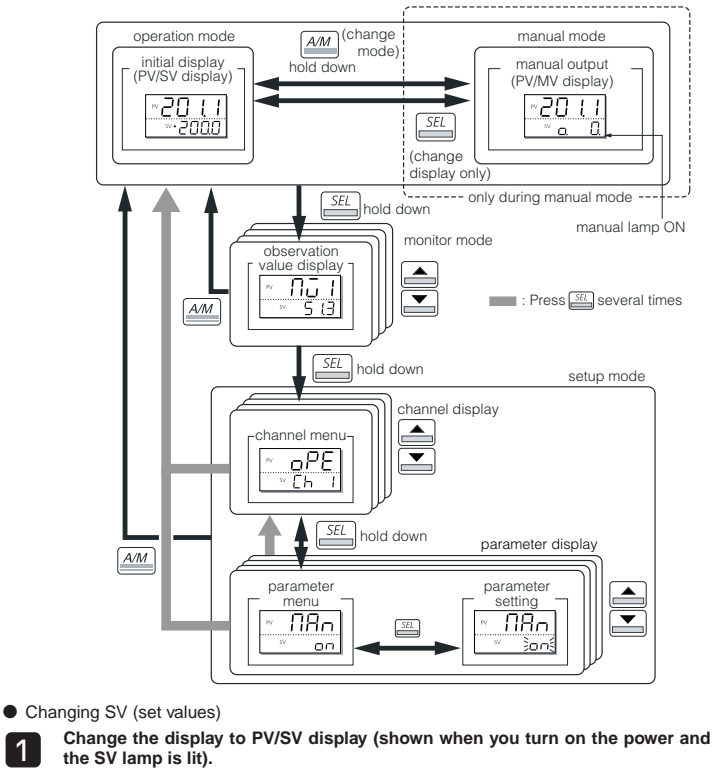

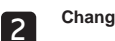

Change the SV with the 🛋 🖾 keys.

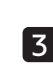

Press the 🚟 key to save the values. (The value will be automatically saved after 3 seconds even if a key is not pressed.)

Changing MV (control output values)

2

Switch to manual mode 1

> Change the display to PV/MV display (MAN/AT/SELF lamp is lit). (Pressing the 🚟 key in manual mode toggles between PV/SV display and PV/MV display.)

Change the MV with the 📥 🗷 keys.

3 (Changes are reflected to the MV as it is changed.)

Refer to See "7-9 Manual Output" (page 12) for more about changing to manual mode

#### 5-4 / Operations

For the following modes, the PV display will show the PV input value. • Operation Mode

- SV display shows the SV setting value.
- Manual Mode

An LED light decimal point lights ON in the lowest digit place in the SV display. An "o" appears in the highest decimal place during MV display. Pressing the 🛋 🖾 keys sets the MV (%).

### 5-5 / Setting Parameters

The following explains how to set the parameters.

- Press and hold the 
   key in operation mode, or manual mode.

   This switches you to the monitor mode Mv1.
- Press and hold the Key in monitor mode This switches you to the channel menu of setup mode.
- Choose the channel with the 🛋 🐑 keys, then press and hold the 🚟 key. This switches you to the parameter menu.
- 4 Choose the parameter with the ▲ ⊇ keys, then press the ≅ key. The set value flickers.
- Choose the parameter with the 🛋 🗈 keys, then press the 🚟 key. The set value is fixed.
- No matter where you are in monitor or setup mode, pressing the key returns you to operation mode. When setting the parameters in manual mode, pressing the key holds manual mode and returns you to operation mode.

## 5-6 / Key Lock and Password

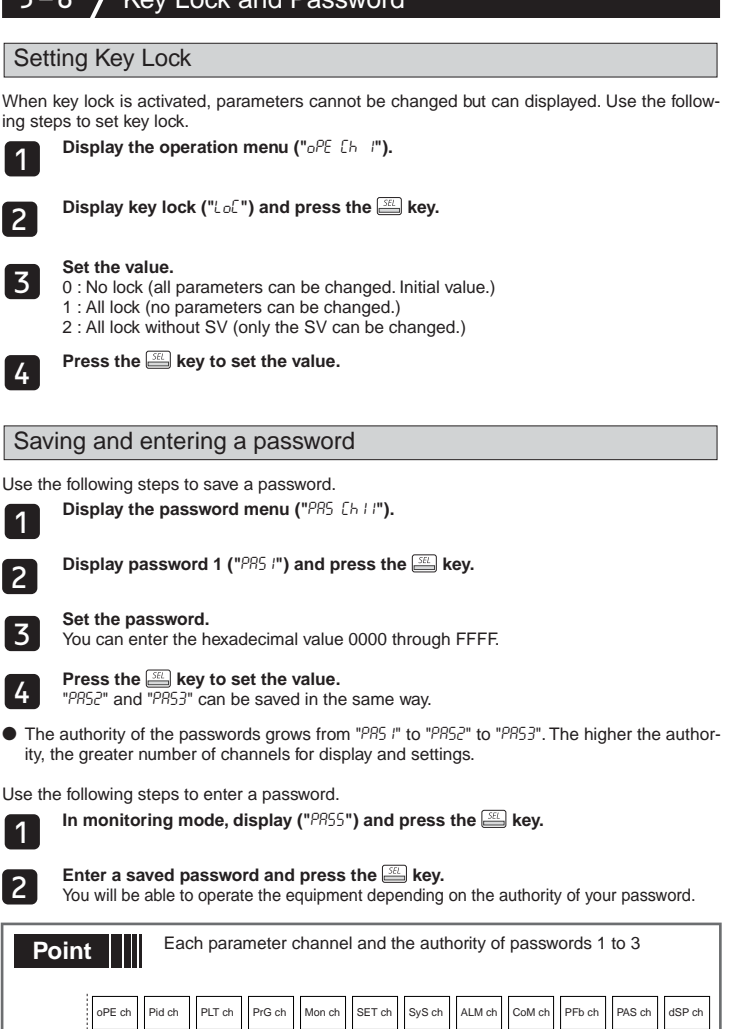

|                   | oPE ch              | Pid ch                 | PLT ch           | PrG ch | Mon ch             | SET ch             | SyS ch           | ALM ch | CoM ch            | PFb ch | PAS ch        | dSP ch           |
|-------------------|---------------------|------------------------|------------------|--------|--------------------|--------------------|------------------|--------|-------------------|--------|---------------|------------------|
|                   | PAS1 per<br><*PR55* | missions<br>= "PR5 l"> |                  |        |                    |                    |                  |        |                   |        |               |                  |
| Password<br>level | PAS2 per            | missions <             | *PRSS* = *I      | PR52"> |                    |                    |                  |        |                   |        |               |                  |
|                   | PAS3 per            | missions <             | *PR55* = *I      | 9853"> |                    |                    |                  |        |                   |        |               |                  |
| Note: Wh<br>"D    | nen "FEF<br>SP ch"  | E" (FE                 | FE) is<br>displa | entere | ed as "<br>nd set. | PR55" (<br>This "s | PASS),<br>uper p | all of | the ch<br>d" fund | annels | "OPE<br>usefu | ch" to<br>I when |

you forget the set passwords.

# 6 Parameter List

The following explains each channel parameter.

- The list also shows the operational range of set values for parameters that are limited.
- When the PV input lower limit (Pvb), PV input upper limit (PvF), or decimal place position (Pvd) is changed, reconfigure all the initial parameter setting values.
- When the parameter that has IST on its Remarks column is changed, turn off the power once, and then re-start the controller.

## <u>6-1</u> / Operation (Ch1)

The following is a menu to operate the controller. Switchover between auto and manual control output, switchover between RUN and standby, and other such functions.

| Parameter<br>display symbol                                                                               | Parameter name                                                                                             | Function                                                       | Setting range                                                                                                    | Initial | Remarks                                                           |
|----------------------------------------------------------------------------------------------------|----------------------------------------------------------------------------------------------------|----------------------------------------------------------------|----------------------------------------------------------------------------------------------------|---------|-------------------------------------------------------------------|
| "OBo" (MAp)                                                                                               | Switchovor                                                                                                 | Switchoverbetween                                              | oFF (auto) / on                                                                                                    | Value   |                                                                   |
| (MAII)                                                                                                    | between auto and<br>manual mode                                                                            | auto and manual<br>modes                                       | (manual)                                                                                                    | UFF     |                                                                   |
| "5ГЪУ" (STby)                                                                                             | Switchover<br>between RUN<br>and standby                                                                   | Switchover the<br>operation mode<br>between RUN and<br>standby | oFF (RUN) / on<br>(standby)                                                                                                    | oFF     |                                                                   |
| "rEN" (rEM)                                                                                               | Switchover<br>between local<br>and remote SV<br>operation                                                  | Switchover between<br>local and remote SV<br>operation         | LoCL (local) / rEM<br>(remote)                                                                                                    | LoCL    | (Note1)                                                           |
| "ᢪrū" (PrG)                                                                                               | Ramp soak<br>control command                                                                               | Changes ramp soak<br>run states                                | oFF (stop)<br>rUn (run)<br>hLd (hold)                                                                                                    | oFF     | Displays End<br>(when ending)<br>or GS (during<br>guaranty soak). |
| "#Г" (AT)                                                                                                 | Auto-tuning run<br>command                                                                                 | Runs auto-tuning.                                              | oFF (stop/finish)<br>on (normal type)<br>Lo (low PV type)                                                                                                    | oFF     |                                                                   |
| "LREh"<br>(LACh)                                                                                          | DO output latch<br>release command                                                                         | Cancels the DO<br>latch state                                  | oFF / rST<br>(latch resets)                                                                                                    | oFF     | (Note2)                                                           |
| "วีนี้ก" (Svn)                                                                                            | Currently<br>selected SV No.                                                                               | Choose the SV No.<br>used for control                          | Sv0<br>Sv1<br>Sv2<br>Sv3<br>Sv4<br>Sv5<br>Sv6<br>Sv7<br>Sv7<br>di (chooses SV<br>according to di)                                                                                                    | Sv0     | (Note20)                                                          |
| "PLo I" (PLn1)                                                                                            | Currently<br>selected PID No.                                                                              | Choose the PID<br>group No. used for<br>control                | Pid 0 (PID ch)<br>Pid 1<br>(PID group No. 1)<br>Pid 2<br>(PID group No. 2)<br>Pid 3<br>(PID group No. 3)<br>Pid 4<br>(PID group No. 4)<br>Pid 5<br>(PID group No. 5)<br>Pid 6<br>(PID group No. 6)<br>Pid 7<br>(PID group No. 7)<br>di (chooses PID<br>group according to di) | Pid0    |                                                                   |
| "RL i" (AL1)<br>"RL iL" (AL1L)<br>"RL ih" (AL1L)<br>:<br>"RL 5" (AL5)<br>"RL 5L" (AL5L)<br>"RL 5h" (AL5L) | AL1 set value<br>AL1L set value<br>AL1h set value<br><br>AL5 set value<br>AL5L set value<br>AL5h set value | Set the alarm value.                                           | 0 to 100% FS<br>(absolute value<br>alarm)<br>-100 to 100% FS<br>(deviation alarm)                                                                                                    | 10°C    | (Note3)                                                           |
| "Lof" (LoC)                                                                                               | Key lock                                                                                                   | Sets the key lock to<br>prevent wrong<br>operation             | 0 (no lock)<br>1 (all lock)<br>2 (All but SV locked)                                                                                                    | 0       |                                                                   |

### 6-2 / PID (Ch2)

Sets parameters for controls such as PID.

| Parameter<br>display symbol | Parameter name                              | Function                                                                                                    | Setting range    | Initial<br>value | Remarks |
|-----------------------------|---------------------------------------------|----------------------------------------------------------------------------------------------------|------------------|------------------|---------|
| " <sup>p</sup> " (P)        | Proportional band                           | Sets the<br>proportional band<br>of the PID<br>parameter. Setting<br>"0.0" will turn it to<br>an ON/OFF control.            | 0.0 to 999.9%    | 5.0%             |         |
| "-" (i)                     | Integration time                            | Sets the integration<br>time of the PID<br>parameter. Setting<br>"0" will turn off<br>integration.                          | 0 to 3200 sec    | 240 sec          |         |
| "d" (d)                     | Differential time                           | Sets the differential<br>time of the PID<br>parameter. Setting<br>"0.0" will turn off<br>derivation.                        | 0.0 to 999.9 sec | 60.0 sec         |         |
| "ʰ᠑͡5" (hyS)                | ON/OFF control<br>hysteresis                | Sets the hysteresis<br>width for the ON/<br>OFF control.                                                                    | 0 to 50% FS      | 1°C              |         |
| "EoL" (CoL)                 | Cooling<br>proportional band<br>coefficient | Sets the cooling<br>proportional band<br>coefficient. Setting<br>"0.0" will turn the<br>cooling into an ON/<br>OFF control. | 0.0 to 100.0     | 1.0              | (Note4) |

| Parameter<br>display symbol | Parameter name                        | Function                                                                              | Setting range                                                                                                    | Initial<br>value                  | Remarks |
|-----------------------------|---------------------------------------|---------------------------------------------------------------------------------------|----------------------------------------------------------------------------------------------------|-----------------------------------|---------|
| "db" (db)                   | Dead band                             | Shifts the cooling<br>proportional band<br>from the set value                         | -50 to 50%                                                                                                    | 0%                                | (Note4) |
| "bRL" (bAL)                 | Output<br>convergence value           | Offset value which<br>is added to the MV<br>output value                              | -100 to 100%                                                                                                    | 0/50<br>(single/<br>dual)         |         |
| "8r-" (Ar)                  | Anti-reset<br>windup                  | Sets the range of<br>integration control                                              | 0 to 100% FS                                                                                                    | 100%FS                            |         |
| "- £u" (rEv)                | Sets normal/<br>reverse operations    | Sets the control<br>action                                                            | rv (heat (reverse)<br>/cool (none))<br>no (heat (normal)<br>/cool (normal)<br>rvno (heat (reverse)<br>/cool (normal))<br>norv (heat (normal)<br>/cool (reverse)<br>nono (heat (normal)<br>/cool (normal) | rv/rvno<br>(single/<br>dual)      | RST     |
| "5ūL" (SvL)                 | SV limit<br>(lower limit)             | Sets the lower limit<br>of SV                                                         | 0 to 100% FS                                                                                                    | 0% FS                             | (Note5) |
| "5ūh" (Svh)                 | SV limit<br>(upper limit)             | Sets the upper<br>limit of SV                                                         | 0 to 100% FS                                                                                                    | 100% FS                           | (Note5) |
| "「E /" (TC1)                | OUT1 proportion cycle                 | Sets the proportion<br>cycle of the control<br>output (OUT1)<br>(contacts, SSR drive) | 1 to 150 sec                                                                                                    | 30:<br>Contact<br>2: SSR<br>drive | (Note7) |
| "「[?" (TC2)                 | OUT2 proportion cycle                 | Sets the proportion<br>cycle of the control<br>output (OUT2)<br>(contacts, SSR drive) | 1 to 150 sec                                                                                                    | 30:<br>Contact<br>2: SSR<br>drive | (Note4) |
| "PL[ /" (PLC1)              | OUT1 lower limit                      | Sets the lower limit<br>of the control output<br>(OUT1)                               | -3.0 to 103.0%                                                                                                    | -3.0%                             |         |
| "Ph[ /" (PhC1)              | OUT1 upper limit                      | Sets the upper limit<br>of the control output<br>(OUT1)                               | -3.0 to 103.0%                                                                                                    | 103.0%                            |         |
| "PL[2" (PLC2)               | OUT2 lower limit                      | Sets the lower limit<br>of the control output<br>(OUT2)                               | -3.0 to 103.0%                                                                                                    | -3.0%                             | (Note4) |
| "₽հ[2" (PhC2)               | OUT2 upper limit                      | Sets the upper limit<br>of the control output<br>(OUT2)                               | -3.0 to 103.0%                                                                                                    | 103.0%                            | (Note4) |
| "P[U[" (PCUT)               | Selects the type of<br>output limiter | Sets the type of<br>output limiter                                                    | 0 to 15                                                                                                    | 0                                 |         |

## 6-3 / PID Palette (Ch3)

Saves the palette values of PV and PID. Up to seven sets can be saved.

| Parameter<br>display symbol | Parameter name                 | Function                                                 | Setting range                                                                                                    | Initial<br>value.            | Remarks        |
|-----------------------------|--------------------------------|----------------------------------------------------------|----------------------------------------------------------------------------------------------------|------------------------------|----------------|
| "5ū ;" (Sv1)                | SV 1                           | Sets the SV set value                                    | SV limit (lower)<br>(SVL) to<br>SV limit (upper)<br>(SVH) %FS                                                                                                    | 0%FS                         | (Note5)        |
| "P /" (P1)                  | Proportional band 1            | Sets the<br>proportional band                            | 0.0 to 999.9%                                                                                                    | 5.0%                         |                |
| "Ū /" (i1)                  | Integration time 1             | Sets the<br>integration time                             | 0 to 3200 sec                                                                                                    | 240 sec                      |                |
| "d i" (d1)                  | Differential time 1            | Sets the<br>differential time.                           | 0.0 to 999.9 sec                                                                                                    | 60.0 sec                     |                |
| "ʰ᠑ˤ /" (hyS1)              | ON/OFF control<br>hysteresis 1 | Sets the hysteresis when using the ON/OFF control.       | 0 to 50% FS                                                                                                    | 1 °C                         |                |
| "EoL I" (CoL1)              | Coolingproportional<br>band 1  | Sets the cooling<br>proportional band                    | 0.0 to 100.0                                                                                                    | 1.0                          | (Note4)        |
| "db /" (db1)                | Dead band 1                    | Sets the dead<br>band                                    | -50.0 to 50.0%                                                                                                    | 0%                           | (Note4)        |
| "bRL /" (bAL1)              | Output convergence value 1     | Offset value which<br>is added to the<br>control output  | -100.0 to 100.0%                                                                                                    | 0/50<br>(single/<br>dual)    |                |
| "8r /" (Ar1)                | Anti-reset windup 1            | Sets the anti-reset<br>windup                            | 0 to 100% FS                                                                                                    | 100%FS                       |                |
| "r£ū !" (rEv1)              | Sets normal/<br>reverse 1      | Sets the control<br>action                               | rv (heat (reverse)/<br>cool (none))<br>no (heat (normal)/<br>cool (none))<br>rvno (heat (reverse)/<br>cool (normal))<br>norv (heat (normal)/<br>cool (reverse)/<br>cool (reverse)/<br>non (heat (normal)/<br>cool (normal)) | rv/rvno<br>(single/<br>dual) | (Note6)<br>RST |
| :                           | :                              | :                                                        | ÷                                                                                                    | :                            | :              |
| "5u <sup>n</sup> " (Sv7)    | SV 7                           | Sets the SV set value                                    | SV limit (lower)<br>(SVL) to<br>SV limit (upper)<br>(SVH) %FS                                                                                                    | 0%FS                         | (Note5)        |
| "P7" (P7)                   | Proportional band 7            | Sets the<br>proportional band                            | 0.0 to 999.9%                                                                                                    | 5.0%                         |                |
| "רַק" (i7)                  | Integration time 7             | Sets the integration time                                | 0 to 3200 sec                                                                                                    | 240 sec                      |                |
| "d')" (d7)                  | Differential time 7            | Sets the differential time.                              | 0.0 to 999.9 sec                                                                                                    | 60.0 sec                     |                |
| "hy57" (hyS7)               | ON/OFF control<br>hysteresis 7 | Sets the hysteresis<br>when using the<br>ON/OFF control. | 0 to 50% FS                                                                                                    | 1 °C                         |                |
| "EoL?" (CoL7)               | Cooling proportional<br>band 7 | Sets the cooling<br>proportional band                    | 0.0 to 100.0                                                                                                    | 1.0                          | (Note4)        |

| Parameter<br>display symbol   | Parameter name                      | Function                                                                        | Setting range                                                                                                    | Initial<br>value.            | Remarks        |
|-------------------------------|-------------------------------------|---------------------------------------------------------------------------------|----------------------------------------------------------------------------------------------------|------------------------------|----------------|
| "db";" (db7)                  | Dead band 7                         | Sets the dead band                                                              | -50.0 to 50.0%                                                                                                    | 0%                           | (Note4)        |
| "bRL'î" (bAL7)                | Output convergence value 7          | Offset value which<br>is added to the<br>control output                         | -100.0 to 100.0%                                                                                                    | 0/50<br>(single/<br>dual)    |                |
| "8- 7" (Ar7)                  | Anti-reset windup 7                 | Sets the anti-reset<br>windup                                                   | 0 to 100% FS                                                                                                    | 100% FS                      |                |
| ירבּט <sup>ַי</sup> ן" (rEv7) | Sets normal/reverse<br>7            | Sets the control<br>action                                                      | rv (heat (reverse)<br>/cool (none))<br>no(heat (normal)<br>/cool (none))<br>rvno (heat (reverse)<br>/cool (normal))<br>norv (heat (normal)<br>/cool (reverse))<br>rvrv (heat (reverse)<br>/cool (reverse))<br>nono (heat (normal)<br>/cool (normal)) | rv/rvno<br>(single/<br>dual) | (Note6)<br>RST |
| "550H" (SvMX)                 | Sets the Max SV<br>selection number | Choosing SV with<br>the user key sets it<br>to the maximum<br>possible number.  | Sv0<br>Sv1<br>Sv2<br>Sv3<br>Sv4<br>Sv5<br>Sv5<br>Sv5<br>Sv7<br>di                                                                                                    | Sv7                          |                |
| "ዖL ዘີו" (PL1M)               | Set the Max PID selection number    | Choosing PID with<br>the user key sets it<br>to the maximum<br>possible number. | Pid0<br>Pid1<br>Pid2<br>Pid3<br>Pid4<br>Pid5<br>Pid6<br>Pid7<br>di                                                                                                    | Pid7                         |                |

## 6-4 / Ramp soak (Ch4)

Create a pattern of temperatures using ramp soak combinations. You can create a temperature pattern with up to 16 steps.

| Parameter<br>display symbol | Parameter name                               | Function                                                                                     | Setting range                                                                                                    | Initial<br>value    | Remarks   |
|-----------------------------|----------------------------------------------|----------------------------------------------------------------------------------------------|----------------------------------------------------------------------------------------------------|---------------------|-----------|
| "Pln" (PTn)                 | Ramp soak<br>operation pattern<br>(Step No.) | Sets which<br>steps to use in<br>the ramp soak<br>operation<br>pattern                       | 0 (uses steps 1 to 4)<br>1 (uses steps 5 to 8)<br>2 (uses steps 1 to 8)<br>3 (uses steps 9 to 12)<br>4 (uses steps 9 to 16)<br>5 (uses steps 9 to 16)<br>6 (uses steps 1 to 16)<br>di (according to di) | 6                   | (Note 21) |
| "୮ - װע" (TiMU)             | Ramp soak time<br>units                      | Sets the units<br>of the ramp<br>soak time                                                   | hh.MM (hour:min)<br>MM.SS (min:sec)                                                                                                    | hh.MM               |           |
| "5ū- /"<br>(Sv-1)           | Ramp soak 1 seg/<br>SV                       | Sets the SV                                                                                  | 0 to 100% FS                                                                                                    | 0%FS                |           |
| "Гበ Ir-" (TM1r)             | Ramp soak 1 seg<br>ramp time                 | Sets the ramp time                                                                           | 00.00 to 99.59 (hour:min/<br>min:sec)                                                                                                    | 00:00<br>(hour:min) |           |
| "Гበ I5" (TM1S)              | Ramp soak 1 seg<br>soak time                 | Sets the soak time                                                                           | 00.00 to 99.59 (hour:min/<br>min:sec)                                                                                                    | 00:00<br>(hour:min) |           |
| :                           | :                                            | :                                                                                            |                                                                                                    | :                   | :         |
| "55 /6"<br>(Sv16)           | Ramp soak 16 seg/<br>SV                      | Sets the SV                                                                                  | 0 to 100% FS                                                                                                    | 0%FS                |           |
| "/ /6-"<br>(T16r")          | Ramp soak 16<br>seg ramp time                | Sets the ramp time                                                                           | 00.00 to 99.59 (hour:min/<br>min:sec)                                                                                                    | 00:00<br>(hour:min) |           |
| "Г 165" (T16S)              | Ramp soak 16<br>seg soak time                | Sets the soak time                                                                           | 00.00 to 99.59 (hour:min/<br>min:sec)                                                                                                    | 00:00<br>(hour:min) |           |
| "fied" (Mod)                | Ramp soak mode                               | Sets the<br>program<br>operation<br>method                                                   | 0 to 15                                                                                                    | 0                   | RST       |
| "65ot" (Gsok)               | Guaranty soak<br>ON/OFF                      | Sets the<br>guaranty soak<br>ON or OFF                                                       | oFF (guaranty soak off)<br>on (guaranty soak on)                                                                                                    | oFF                 |           |
| "ն5-L "(GS-L)               | Guaranty soak<br>band (lower)                | Sets the lower<br>limit of guaranty<br>soak                                                  | 0 to 50% FS                                                                                                    | 5°C                 |           |
| "ն5-h"(GS-h)                | Guaranty soak<br>band (upper)                | Sets the upper<br>limit of guaranty<br>soak                                                  | 0 to 50% FS                                                                                                    | 5°C                 |           |
| "₽ū\$ſ"(PvST)               | PV start                                     | Sets whether or<br>not to start<br>ramp soak with<br>PV.                                     | oFF (PV start OFF)<br>on (PV start ON)                                                                                                    | oFF                 |           |
| "ໂວກໂ"(ConT)                | Restore mode                                 | Sets how to<br>restart when<br>the controller is<br>restored after a<br>power loss.          | rES (Reset)<br>Con (Continue)<br>ini (Restart)                                                                                                    | rES                 | (Note 20) |
| "P͡rn͡ŋ" (PTnM)             | Sets the Max<br>pattern selection            | Choosing<br>pattern with the<br>user key sets it<br>to the<br>maximum<br>possible<br>number. | 0 to 6,di                                                                                                    | 6                   |           |
| "Pn_n"(PMin)                | Sets the Min<br>pattern selection            | Choosing<br>pattern with the<br>user key sets it<br>to the minimum<br>possible               | 0 to 6, di                                                                                                    | 0                   |           |

## 6-5 / Monitor (Ch5)

You can check the ramp soak progress, control output, heater current, remaining time, and other status functions.

| Parameter<br>display symbol | Parameter name               | Function                                                                                | Setting range                                                                                                    | Remarks                |
|-----------------------------|------------------------------|-----------------------------------------------------------------------------------------|----------------------------------------------------------------------------------------------------|------------------------|
| "5 <i>Г ЯГ</i> " (STAT)     | Ramp soak<br>progress        | Displays the<br>progress of the<br>ramp soak                                            | oFF (ramp soak stopped)<br>1-rP (ramp in step 1)<br>1-Sk (soak in step 1)<br><br>16rP (ramp in step 16)<br>16Sk (soak in step 16)<br>Fod (ramp soak finished) |                        |
| "ו יַם ו" (Mv1)             | MV1                          | Displays the output<br>value of the control<br>output (OUT1)                            | -3.0 to 103.0%                                                                                                    |                        |
| "Nuc2" (Mv2)                | MV2                          | Displays the output<br>value of the control<br>output<br>(OUT2)(during dual<br>control) | -3.0 to 103.0%                                                                                                    | (Note4)                |
| "₽₣₺" (PFb)                 | Displays the PFB input value | Displays the input<br>value of the<br>position feedback                                 | -3.0 to 103.0%                                                                                                    | (Note8)                |
| "กรีบิ" (rSv)               | RSV input value<br>display   | Displays the input<br>value of the RSV                                                  | -5 to 105% FS                                                                                                    | (Note1)                |
| "[[ !" (CT1)                | Heater current 1             | Displays the current<br>through the CT                                                  | 0, 0.4 to 50.0A                                                                                                    | (Note10)<br>(Note13)   |
| "L[ /" (LC1)                | Leak current value<br>1      | Displays the leak<br>current value of CT.                                               | 0, 0.4 to 50.0A                                                                                                    | (Note 10)<br>(Note 13) |
| "「N !" (TM1)                | Remaining time on<br>timer 1 | Displays the remaining<br>time on timer 1                                               | 0 to 9999 sec/ 0 to 9999min                                                                                                    | (Note3)                |
|                             | :                            | :                                                                                       | :                                                                                                    | 1                      |
| "FN5" (TM5)                 | Remaining time on timer 5    | Displays the remaining time on timer 5                                                  | 0 to 9999 sec/ 0 to 9999min                                                                                                    |                        |
| "FRLF" (FALT)               | Error source<br>display      | Displays the<br>source of an error                                                      | FALT = 0 0                                                                                                    |                        |
| "PLno" (PLno)               | Current palette No.          | Displays the PID<br>palette No.<br>currently selected.                                  | 0 to 7                                                                                                    |                        |
| "PГ יסח" (PTno)             | Current pattern<br>No.       | Displays the<br>pattern No. of the<br>ramp soak<br>currently selected.                  | 0 to 6                                                                                                    |                        |

## 6-6 / Setup (Ch6)

Sets up the input range, output range, and other items for the equipment.

| Parameter<br>display symbol | Parameter name          | Function                                                          | Setting range                                                                                                    | Initial<br>value | Remarks |
|-----------------------------|-------------------------|-------------------------------------------------------------------|----------------------------------------------------------------------------------------------------|------------------|---------|
| "Puf" (PvT)                 | PV input type           | Sets the type<br>of input sensor                                  | 0 (no function)<br>1 (PT 100Ω)<br>2 (J)<br>3 (K)<br>4 (R)<br>5 (B)<br>6 (S)<br>7 (T)<br>8 (E)<br>9 (no function)<br>10(no function)<br>11 (no function)<br>12 (N)<br>13 (PL-2)<br>14 (no function)<br>15 (0 to 5V / 0 to 20mA)<br>16 (1 to 5V / 4 to 20mA)<br>17 (0 to 10V)<br>18 (2 to 10V)<br>19 (0 to 100mV) | 3 (K)            | RST     |
| " <sup>p</sup> ūb" (Pvb)    | PV input lower<br>limit | Sets the lower<br>limit of PV input                               | -1999 to 9999                                                                                                    | 0°C              | RST     |
| "PūF" (PvF)                 | PVinput upper<br>limit  | Sets the upper<br>limit of PV input                               | -1999 to 9999                                                                                                    | 400°C            | RST     |
| " <sup>p</sup> ūd" (Pvd)    | Decimal point position  | Sets the number<br>of decimal point<br>positions for the<br>PV/SV | <ul><li>0 (No digit after decimal point)</li><li>1 (1 digit after decimal point)</li><li>2 (2 digit after decimal point)</li></ul>                                                                                                    | 0                | RST     |
| "Puof" (PvoF)               | PV input shift          | Sets the amount<br>of shift for PV<br>input                       | -10 to 10% FS                                                                                                    | 0%FS             |         |
| "ГF" (TF)                   | PV input filter         | Sets the time<br>constant for the<br>PV input filter              | 0.0 to 120.0 sec                                                                                                    | 5.0 sec          |         |
| "rENO" (rEMO)               | RSV Zero<br>adjustment  | Adjusts the zero<br>RSV input                                     | -50 to 50% FS                                                                                                    | 0%FS             | (Note1) |
| "rENS" (rEMS)               | RSV Span<br>adjustment  | Adjusts the<br>span RSV input                                     | -50 to 50% FS                                                                                                    | 0%FS             | (Note1) |
| "rEfir" (rEMr)              | RSV input<br>range      | Sets the range<br>for RSV input                                   | 0-5 (0 to 5V)<br>1-5 (1 to 5V)                                                                                                    | 1-5              | (Note1) |
| "-「F" (rTF)                 | RSV input filter        | Sets the time<br>constant for the<br>RSV input filter             | 0.0 to 120.0 sec                                                                                                    | 0.0 sec          | (Note1) |

| Parameter<br>display symbol | Parameter name                             | Function                                                                                              | Setting range                                                                                                    | Initial<br>value                        | Remarks                                                    |
|-----------------------------|--------------------------------------------|----------------------------------------------------------------------------------------------------|----------------------------------------------------------------------------------------------------|-----------------------------------------|------------------------------------------------------------|
| "[ <i>lr</i> " (C1r)        | OUT1 range                                 | Sets the range<br>of the control<br>output (OUT1)                                                     | 0-5 (0 to 5V)<br>1-5 (1 to 5V)<br>0-10 (0 to 10V)<br>2-10 (2 to 10V)<br>0-20 (0 to 20mA)<br>4-20 (4 to 20mA)                                                                                                    | 0-10<br>(voltage<br>) 4-20<br>(current) | (Note9)<br>(Note14)                                        |
| "[ਟੋr" (C2r)                | OUT2 range                                 | Sets the range<br>of the control<br>output (OUT2)<br>(Also sets for the<br>re-transmission<br>output) | 0-5 (0 to 5V)<br>1-5 (1 to 5V)<br>0-10 (0 to 10V)<br>2-10 (2 to 10V)<br>0-20 (0 to 20mA)<br>4-20 (4 to 20mA)                                                                                                    | 0-10<br>(voltage<br>) 4-20<br>(current) | (Note12)<br>(Note14)<br>(Note18)                           |
| "FLo i" (FLo1)              | Output 1 set<br>value during<br>FALT       | Sets the output<br>value for the<br>control output<br>(OUT1) during<br>FALT                           | -3.0 to 103.0%                                                                                                    | -3.0%                                   |                                                            |
| "FLo∂" (FLo2)               | Output 2 set<br>value during<br>FALT       | Sets the output<br>value for the<br>control output<br>(OUT2) during<br>FALT                           | -3.0 to 103.0%                                                                                                    | -3.0%                                   | (Note4)                                                    |
| "5Fo i" (SFo1)              | Soft Start<br>output 1 set<br>value        | Sets the output<br>value for the<br>control output<br>(OUT1) during<br>soft start                     | -3.0 to 103.0%                                                                                                    | 103.0%                                  |                                                            |
| "5FГЛ" (SFTM)               | Soft Start set<br>time                     | Sets the time from<br>startup to the finish<br>of soft start                                          | 00:00 to 99:59 (hour:min)                                                                                                    | 0.00<br>(hour:<br>min)                  | Be<br>sure to<br>set<br>0.00<br>during<br>dual<br>control. |
| "560 i" (Sbo1)              | OUT1 output<br>set value<br>during standby | Sets the output<br>value for the<br>control output<br>(OUT1) during<br>standby                        | -3.0 to 103.0%                                                                                                    | -3.0%                                   |                                                            |
| ~5bo2″<br>(Sbo2)            | OUT2 output<br>set value<br>during standby | Sets the output<br>value for the<br>control output<br>(OUT2) during<br>standby                        | -3.0 to 103.0%                                                                                                    | -3.0%                                   | (Note4)                                                    |
| "56Ad" (SbMd)               | Standby mode<br>setting                    | Sets the alarm<br>output, re-<br>transmission<br>output, and<br>PV/SV display<br>during standby       | $\begin{tabular}{ c c c c c c } \hline ALM & Ao & PV/SV \\ \hline display/ & output & t & y \\ \hline 0 & OFF & ON & ON \\ \hline 1 & ON & ON & ON \\ \hline 2 & OFF & OFF & ON \\ \hline 2 & OFF & OFF & ON \\ \hline 3 & ON & OFF & ON \\ \hline 3 & ON & OFF & ON \\ \hline 5 & ON & ON & OFF \\ \hline 5 & ON & ON & OFF \\ \hline 6 & OFF & OFF & OFF \\ \hline 7 & ON & OFF & OFF \\ \hline \hline \hline \hline \hline \end{array}$ | 0                                       | (Note15)<br>RST                                            |
| "fof" (AoT)                 | Types of AO<br>output                      | Displays the<br>types of re-<br>transmission<br>output                                                | PV<br>SV<br>MV<br>DV                                                                                                    | Pv                                      | (Note12)                                                   |
| "RoL" (AoL)                 | AO lower limit scaling                     | Sets the lower<br>limit of AO                                                                         | -100 to 100%                                                                                                    | 0%                                      | (Note12)                                                   |
| " <sup>R</sup> oh" (Aoh)    | AO upper limit scaling                     | Sets the upper<br>limit of AO                                                                         | -100 to 100%                                                                                                    | 100%                                    | (Note12)                                                   |

## 6-7 / System (Ch7)

Assigns the functions of the DI/DO, LED lamp, and other controls.

| Parameter<br>display symbol | Parameter name          | Function                                  | Setting range                                                                                                    | Initial<br>value | Remarks |
|-----------------------------|-------------------------|-------------------------------------------|----------------------------------------------------------------------------------------------------|------------------|---------|
| "UES" (UKEy)                | Assigns the<br>USER key | Sets the<br>function of the<br>[USER] key | 0 (no function)<br>1 (Switchover between STBY ON/OFF)<br>2 (Switchover between Auto/Manual)<br>3 (Switchover between Local/Remote)<br>4 (no function)<br>5 (Starts AT (standard))<br>6 (Starts AT (standard))<br>6 (Starts AT (tow PV))<br>7 (Ramp SV on/off)<br>8 (Ramp SV HOLD)<br>9 (Ramp soak OFF)<br>10 (Ramp soak OFF)<br>10 (Ramp soak RUN/HOLD)<br>11 (no function)<br>12 (Latch release (all))<br>13 (Latch release (DO1))<br>14 (Latch release (DO3))<br>16 (Latch release (DO3))<br>16 (Latch release (DO4))<br>17 (Latch release (DO4))<br>17 (Latch release (DO5))<br>18 (Start timer (DO2))<br>20 (Start timer (DO5))<br>23 (SV No. + 1 (send))<br>24 (PID No. + 1 (send))<br>25 (no function)<br>26 (Ramp soak pattern No.<br>+ 1 (send))<br>27 (SV No. + 1,<br>PID No. + 1 (send)) | 2                | RST     |

| Parameter<br>display symbol | Parameter name                            | Function                                                                                        | Setting range                                                                                                    | Initial<br>value | Remarks                                      |
|-----------------------------|-------------------------------------------|-------------------------------------------------------------------------------------------------|----------------------------------------------------------------------------------------------------|------------------|----------------------------------------------|
| "dc" /" (di1)               | DI-1 function<br>selection                | Sets the<br>function of<br>DI-1                                                                 | 0 (No function)<br>1 (Switchover between STBY ON/OFF)<br>2 (Switchover between Auto/Manual)<br>3 (Switchover between Local/Remote)<br>4 (No function)<br>5 (No function)<br>5 (No function)<br>9 (No function)<br>9 (No function)<br>10 (Ramp SV ON/OFF)<br>11 (Ramp SV HOLD)<br>12 (Ramp soak RUN/HOLD)<br>13 (Ramp soak RUN/HOLD)<br>14 (No function)<br>15 (Latch release (all))<br>16 (Latch release (DO2))<br>18 (Latch release (DO2))<br>18 (Latch release (DO2))<br>19 (Latch release (DO2))<br>18 (Latch release (DO3))<br>19 (Latch release (DO3))<br>19 (Latch release (DO2))<br>21 (Start timer (DO1))<br>22 (Start timer (DO2))<br>23 (Start timer (DO3))<br>24 (Start timer (DO3))<br>25 (Start timer (DO3))<br>26 (SV No. + 1)<br>27 (SV No. + 2)<br>28 (SV No. + 4)<br>29 (PID No. + 1)<br>30 (PID No. + 1)<br>30 (No function)<br>34 (No function)<br>33 (No function)<br>34 (No function)<br>34 (No function)<br>35 (SV No.+2, PID No.+1)<br>36 (SV No.+2, PID No.+1)<br>36 (SV No.+2, PID No.+4)<br>37 (SV No.+4, PID No.+4)<br>37 (SV No.+4, PID No.+4)<br>37 (SV No.+4, PID No.+4)<br>36 (Ramp soak RUN)<br>43 (Ramp soak RUN)<br>43 (Ramp soak RUN)<br>43 (Ramp soak RUN at DO3 startup)<br>47 (Ramp soak RUN at DO3 startup)<br>47 (Ramp soak RUN at DO3 startup)<br>48 (Ramp soak RUN at DO3 startup)<br>48 (Ramp soak RUN at DO3 startup)<br>49 (Ramp soak RUN at DO3 startup)<br>40 (Ramp soak RUN at DO3 startup)<br>40 (Ramp soak RUN at DO3 startup)<br>40 (Ramp soak RUN at DO3 startup)<br>40 (Ramp soak RUN at DO3 startup)<br>41 (Sof start)<br>42 (Ramp soak RUN at DO3 startup)<br>43 (Ramp soak RUN at DO3 startup)<br>44 (Ramp soak RUN at DO3 startup)<br>45 (Ramp soak RUN at DO3 startup)<br>46 (Ramp soak RUN at DO3 startup)<br>47 (Ramp s | 0                | (Note11)<br>RST                              |
| :<br>"dū5" (di5)            | :<br>DI-5 function<br>selection           | E Sets the function of                                                                          | :<br>0 to 48                                                                                                    | :<br>0           |                                              |
| "do # " (do1T)              | Sets the DO1<br>output event<br>type      | DI-5<br>Sets the<br>function of<br>DO1                                                          | 0 to 102                                                                                                    | 0                |                                              |
| "doP i" (doP1)              | Sets DO1<br>option function               | Assigns the<br>four types of<br>option<br>functions in<br>bit units                             | 0000 to 1111                                                                                                    | 0000             | (Note3)                                      |
| :<br>"do5f" (do5T)          | E<br>Sets the DO5<br>output event         | E<br>Sets the<br>function of                                                                    | :<br>0 to 102                                                                                                    | 0                |                                              |
| "doP5" (doP5)               | Sets DO5<br>option function               | Assigns the<br>four types of<br>option<br>functions in<br>bit units                             | 0000 to 1111                                                                                                    | 0000             | 1                                            |
| "rîl <sup>p</sup> " (rMP)   | ramp SV<br>ON/OFF                         | Sets the<br>ramp SV<br>ON/OFF                                                                   | oFF (ramp SV OFF)<br>on (ramp SV ON)                                                                                                    | on               |                                              |
| "rበዖኒ" (rMPL)               | Ramp SV-<br>Decline                       | Sets the slope<br>for a falling SV<br>during ramp<br>SV operations                              | 0 to 100% FS                                                                                                    | 0°C              |                                              |
| "-೧₽Ь" (rMPH)               | Ramp SV-<br>Incline                       | Sets the slope<br>for a rising SV<br>during ramp<br>SV operations                               | 0 to 100% FS                                                                                                    | 0°C              |                                              |
| "rfiPU" (rMPU)              | Ramp SV-<br>slope units of<br>time        | Sets the unit<br>of time for the<br>slope during<br>ramp SV<br>operations                       | hoUr (slope temperature/hour)<br>Min (slope temperature/min)                                                                                                    | hoUr             |                                              |
| "5ūr" (SvT)                 | Ramp SV - SV<br>display mode<br>selection | Displays the<br>SV during<br>ramp<br>operations or<br>the SV goal<br>value on the<br>SV display | rMP (SV during ramp)<br>TrG (target SV)                                                                                                    | rMP              |                                              |
| "[[r[] (CTrL)               | Control<br>methods                        | Allows you to<br>select the<br>control<br>method.                                               | Pid (PID control)<br>FUZY (Fuzzy PID control)<br>SELF (Self-tuning control)<br>Pid2 (PID2 control)                                                                                                    | Pid              | Sections<br>5-1 to<br>5-8<br>(Note19)<br>RST |

| Parameter<br>display symbol | Parameter<br>name | Function                                          | Setting range                                                                                                    | Initial<br>value                                 | Remarks         |
|-----------------------------|-------------------|---------------------------------------------------|----------------------------------------------------------------------------------------------------|--------------------------------------------------|-----------------|
| "Pr[5" (PrCS)               | Control target    | Allows you to<br>select the<br>control target.    | SRV1 (Servo control 1)<br>SRV2 (Servo control 2)<br>PFB (Position feedback<br>control)                            | PFb/<br>Srv1<br>(with<br>PFB/<br>without<br>PFB) | (Note16)<br>RST |
| "5ГЛd" (STMd)               | Start mode        | Sets the<br>operation<br>mode when<br>starting up | Auto (auto mode startup)<br>Man (manual mode startup)<br>Rem (remote mode startup)<br>STby (standby make startup) | AUTo                                             |                 |

## 6-8 / Alarm (Ch8)

Sets the detect conditions for each type of alarm.

| Parameter<br>display symbol | Parameter name                                      | Function                                                                    | Setting range                | Initial<br>value | Remarks              |
|-----------------------------|-----------------------------------------------------|-----------------------------------------------------------------------------|------------------------------|------------------|----------------------|
| "ቶ                          | ALM1 hysteresis                                     | Sets the hysteresis<br>for alarm output 1<br>ON/OFF                         | 0 to 50% FS                  | 1°C              | (Note3)              |
| "dL'3 /" (dLY1)             | ALM1 delay                                          | Sets the delay<br>before detecting<br>alarm output 1                        | 0 to 9999 [sec/min]          | 0(sec/<br>min)   |                      |
| "dL /U" (dL1U)              | ALM1 delay time<br>units                            | Sets the delay time<br>units for alarm<br>output 1                          | sec (second)<br>Min (minute) | sec              |                      |
|                             |                                                     | :                                                                           | :                            | :                |                      |
| "#5h'5" (A5hy)              | ALM5 hysteresis                                     | Sets the hysteresis<br>for alarm output 3<br>ON/OFF                         | 0 to 50% FS                  | 1°C              |                      |
| "dL'35" (dLY5)              | ALM5 delay                                          | Sets the delay<br>detecting for alarm<br>output 3                           | 0 to 9999 [sec/min]          | 0(sec/<br>min)   |                      |
| "dL5U" (dL5U)               | ALM5 delay time<br>units                            | Sets the delay time<br>units for alarm<br>output 3                          | sec (second)<br>Min (minute) | sec              |                      |
| "hb /" (hb1)                | HB alarm set value<br>for CT                        | Sets the heater<br>burnout alarm<br>detection value for<br>CT               | 0.0 to 50.0A                 | 0.0A             | (Note10)<br>(Note13) |
| "hb lh" (hb1h)              | HB alarm<br>hysteresis for CT                       | Sets the heater<br>burnout alarm ON/<br>OFF hysteresis for<br>CT            | 0.0 to 50.0A                 | 0,5A             | (Note10)<br>(Note13) |
| "h5 I"                      | Load short-circuit<br>alarm setting value<br>for CT | Sets the heater<br>load short-circuit<br>alarm setting value<br>for CT.     | 0.0 to 50.0A                 | 0.0A             | (Note10)<br>(Note13) |
| "h5 lh"                     | Load short-circuit<br>alarm hysteresis<br>for CT    | Sets the heater<br>load short-circuit<br>alarm ON/OFF<br>hysteresis for CT. | 0.0 to 50.0A                 | 0.5A             | (Note10)<br>(Note13) |
| "Lb[f]" (LbTM)              | Loop break<br>detection time                        | Sets the time<br>before detecting a<br>broken loop                          | 0 to 9999 sec                | 0 sec            |                      |
| "ಓbਸ਼b" (LbAb)              | Loop break<br>detection range<br>(°C)               | Sets the<br>temperature range<br>before detecting a<br>broken loop          | 0 to 100% FS                 | 10°C             |                      |

## 6-9 / Communication (Ch9)

Sets the communication conditions towards the host computer.

| Parameter<br>display symbol | Parameter name               | Function                                                                                | Setting range                                                                                                    | Initial<br>value | Remarks         |
|-----------------------------|------------------------------|-----------------------------------------------------------------------------------------|----------------------------------------------------------------------------------------------------|------------------|-----------------|
| "5רחם" (Stno)               | ST No. setting               | Sets the station number.                                                                | 0 to 255 (0:<br>unresponsive<br>communication)                                                                                                | 1                | (Note17)        |
| "[ofi" (CoM)                | baud rate/parity<br>setting  | Sets the baud<br>rate and parity<br>check                                               | 96od (9600 bps/odd)<br>96Ev (9600 bps/even)<br>96no (9600 bps/none)<br>19od (19200 bps/odd)<br>19Ev (19200 bps/even)<br>19no (19200 bps/none) | 96od             | (Note17)<br>RST |
| "5EE" (SCC)                 | Communication<br>permissions | Sets whether or<br>not overwriting is<br>possible from the<br>master side (PC,<br>etc.) | r (read only permission)<br>rW (read and overwrite<br>permission)                                                                             | rW               | (Note17)        |

## 6-10 / PFB (Ch10)

Changes settings to use valve control.

| Parameter<br>display symbol | Parameter name                     | Function                                | Setting range                                                                                           | Initial<br>value | Remarks  |
|-----------------------------|------------------------------------|-----------------------------------------|----------------------------------------------------------------------------------------------------|------------------|----------|
| "PGAP" (PGAP)               | PFB dead band                      | Sets the PFB dead<br>band               | 0.0 to 100.0%                                                                                           | 5%               | (Note16) |
| "「rūL" (TrvL)               | Valve stroke time                  | Sets the full stroke time for the valve | 5 to 180 sec                                                                                            | 30 sec           | (Note16) |
| "ERL" (CAL)                 | PFB input<br>adjustment<br>command | Adjusts the zero/<br>span for PFB input | 0 (none/forcibly termination)<br>1 (zero adjustment)<br>2 (span adjustment)<br>3 (automatic adjustment) | -                | (Note8)  |

### 6-11 / Password Setup (Ch11)

Sets the password. Passwords can be set at three levels.

| Display        | Parameter name  | Function         | Setting range | Initial<br>value | Remarks |
|----------------|-----------------|------------------|---------------|------------------|---------|
| "PR5 /" (PAS1) | Password1 setup | Sets password 1. | 0000 to FFFF  | 0000             |         |
| "PR52" (PAS2)  | Password2 setup | Sets password 2. | 0000 to FFFF  | 0000             |         |
| "PR53" (PAS3)  | Password3 setup | Sets password 3. | 0000 to FFFF  | 0000             |         |

### 6-12 / Display (Ch12)

Sets the parameter mask function Optional parameters can be set not to display. For details on the parameter mask function, refer to the "Operation Manual".

| Display        | Parameter name                      | Function                                                    | Setting range | Initial<br>value                                           | Remarks |
|----------------|-------------------------------------|-------------------------------------------------------------|---------------|------------------------------------------------------------|---------|
| "dPû i" (dP01) | Parameter mask of<br>each parameter | Sets the<br>parameters to be<br>displayed/not<br>displayed. | 0000 to FFFF  | Value<br>different<br>depending<br>on the<br>model<br>code |         |
|                |                                     | :                                                           | :             | :                                                          | :       |
| "dP30" (dP30)  | Parameter mask of each parameter    | Sets the<br>parameters to be<br>displayed/not<br>displayed. | 0000 to FFFF  | Value<br>different<br>depending<br>on the<br>model<br>code |         |

Note 1: Displayed when the seventh digit of the model code is H, K, F, 2 or E, or the eleventh digit is D.

- Note 2: Displayed when the ninth digit of the model code is not 0, or the
- eleventh digit is C.

Note 3: Display changes according to the DO number and the selected alarm type. Note 4: Displayed when the fifth digit of the model code is not V or S and the sixth digit is A, C, E or P.

- Note 5: " $5\overline{u}L$ " and " $5\overline{u}h$ " must be set so that SvL < Svh.
- When the setting values of "5ūL" and "5ūL" are changed, check SV setting value 1 ("5ū L Lh3") through SV setting value 7 ("5ū L Lh3").
- Note 6: Set the same value as the one for the Normal/Reverse setting ("-Eu [hc").
- Note 7: Displayed when the fifth digit of the model code is A or C.
- Note 8: Displayed when the fifth digit of the model code is V.
- Note 9: Displayed when the fifth digit of the model code is E or P
- Note 10: Displayed when the seventh digit of the model code is G or J, or when the eleventh digit is A.
- Note 11: The number of parameters to be displayed varies depending on the number of DIs that PXG has.
- For more details on "41: DI soft start", refer to the "Operation Manual".
- Note 12: Displayed when the sixth digit of the model code is R or S.
- Note 13: The parameter uses this even if the terminal uses CT2 input. Note 14: Select the proper setup range for the output type.
- Note 15: Do not set 4 to 7.
- Note 16: Displayed when the fifth digit of the model code is V or S
- Note 17: Displayed when the seventh digit of the model code is M, V, K, J, F or U.
- Note 18: Displayed when the sixth digit of the model code is E or P.
- Note 19: When the fifth digit of the model code is S or V, be sure to select PID control. Options other than PID control cannot be used.
- Note 20: When changing the SV with the front key, do not change the " $5_{\tilde{u}n}$ " parameter via communication.Otherwise, the changed SV may not be stored correctly.
- Note 21: Do not change this parameter during the ramp soak operation. Be sure to set " $P_{\Gamma}G$ " = " $_{O}FF$ " before changing the parameter.

# 7 Functions

This controller has five types of temperature control functions and three types of valve control functions. Select according to type and use.

| Caution The ramp soak function (D page 12), remote SV function (D page 15), and SV selection function (D page 16) cannot be combined. |                                                                                                    |                    |  |  |
|----------------------------------------------------------------------------------------------------|----------------------------------------------------------------------------------------------------|--------------------|--|--|
| Temperature Control                                                                                                    | Functions                                                                                                    |                    |  |  |
| ON/OFF (2-position)<br>control                                                                                                    | Turns the control output ON/OFF according to the size<br>relationship of PV and SV Can build a control system<br>out of simple elements such as SSR. Suitable when<br>accuracy is not requested.                            | □ 7-1<br>(page 10) |  |  |
| PID Controls                                                                                                    | PID calculation and controls proceed according to the<br>previously set PID parameters.<br>PID parameters can be set manually or through auto-<br>tuning (AT).<br>It is the most basic control in this equipment.           | 0 7-2<br>(page 10) |  |  |
| Fuzzy PID Control                                                                                                    | PID control with function that reduces the amount of<br>overshoot during control. It is effective when you want<br>to suppress overshoot when SV is changed, even if you<br>may take a long time to reach the target value. | □ 7-3<br>(page 10) |  |  |
| Self-tuning Control                                                                                                    | Automatically calculating PID control according to the<br>control target or SV change. It is effective when the<br>control conditions change frequently.                                                                    | (page 11)          |  |  |
| PID2 Control                                                                                                    | In case which the power supply of the control target goes $ON \rightarrow OFF \rightarrow ON$ , this PID2 control can suppress the amount of overshoot during control target turns OFF $\rightarrow ON$ .                   | 口 7-5<br>(page 11) |  |  |

Valve Control Functions

| Servo Control 1<br>(Servo 1)       | Regulates the valve position according to [OPEN] and [CLOSE] of the contact output.                                                                                                    | 00 7-7<br>(page 11) |
|------------------------------------|----------------------------------------------------------------------------------------------------|---------------------|
| Servo Control 2<br>(Servo 2)       | Regulates the valve position according to [OPEN] and<br>[CLOSE] of the contact output.It can also display the<br>valve is degree of openness according to the position<br>position signal from the valve. However, it cannot be<br>used to calculate the control output. | 00 7-7<br>(page 11) |
| Position Feedback<br>(PFB Control) | Controls the valve according to a calculation performed<br>on the opening signal.Regulates the valve position<br>according to [OPEN] and [CLOSE] of the contact<br>output.<br>It can be used when there is an opening signal coming<br>from the valve.                   | 0 7-8<br>(page 12)  |

## 7–1 / ON/OFF (2-position) Control

Acts as an ON/OFF control when the PID parameter is set to "P" = 0.0 (" $P_{cd}$  [h c"). ON/OFF control switches the control output to ON (100%) or OFF (0%) according to the size relationship of PV and SV.The output hysteresis can be set under the parameter "hy5" (" $P_{cd}$  [h c").

#### Reverse Operation (heat control)

Method used to control the electrical heating furnace."Set the  $h \mbox{\tt S5"}$  to an appropriate value according to the control target.

| Parameter | Set Value                           |
|-----------|-------------------------------------|
| Ρ"        | 0.0                                 |
| rEū       | rv                                  |
| hy5"      | arbitary (factory<br>setting: 1 °C) |

F

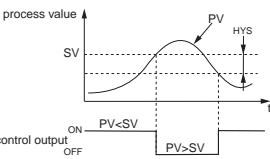

#### Normal Operation (cooling control)

Method used to control the cooling machine.

| Parameter | Set Value                           |
|-----------|-------------------------------------|
| "P"       | 0.0                                 |
| "rEū      | no                                  |
| "692"     | arbitary (factory<br>setting: 1 °C) |

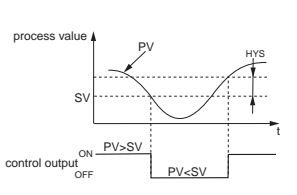

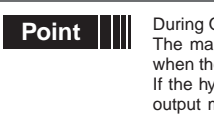

During ON/OFF control, the I and D settings do not affect control. The manual operation during ON/OFF control will become MV=100% when the key is pressed, and MV=0% when the key is pressed. If the hysteresis width is narrow, and PV and SV are nearly equal, the output may frequently switch ON and OFF. Note that it may affect the operation life of the contact output.

### 7–2 / PID Controls

PID controls run as long as the parameter is set to " $P" \neq 0.0$  (" $P_c \neq l^* c$ ") and "L f c l" = PID ("595 *LH* ")"). The PID controls calculate PID based on the set values for parameters "P", "c", "d", and "Rr", and output the calculated result (-3% to 103%).

Each parameter can be set either by manually tuning the values or by running auto-tuning (AT) to automatically set the values.

Refer to For more details on auto-tuning, see "7-6 Auto-tuning" (page 11)

Display the system menu ("535 Eh "?").

#### Setting PID Control

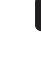

Display the control parameter ("CfrL") and choose PID controls (" $P_{L}^{c}d$ ").

Press the 📰 key to set the value.

#### 7-3 / Fuzzy PID Control

Related to normal PID controls, fuzzy PID control acts with small overshoot. You will need to run auto-tuning to set the PID parameter when using fuzzy control.

#### Setting fuzzy PID control

1

2

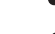

Display the controller parameter ("CCL") and choose fuzzy ("FU29").

Press the 🕮 key to set the value.

Display the system menu ("595 Ch ").

For more details on auto-tuning, see "7-6 Auto-tuning" (page 11)

## 7-4 / Self-tuning Control

Self-tuning Control is a control which automatically calculate the value of PID, under the condi-

tion that the control target or set value (SV) changes. Self-tuning is especially effective for situations when a high level of control is not needed, but auto-tuning cannot be run due to frequent changes in the control target conditions.

When a high level of control is required, choose PID control, fuzzy PID Point control, or PID2 control

#### Conditions where self-tuning can be used

Self-tuning is used in the following situations

- When temperature rises when the power is turned on
- · When temperature rises when SV changes (or when the controller decides it is necessary) When the controller decides it is necessary because the controls have become unstable

#### Conditions where self-tuning cannot be used

Self-tuning cannot be used in the following situations:

- During control standbyDuring ON/OFF (2-position) control
- During auto-tuning
- During ramp soak progress
- When there is error input
- When set for dual output
- When any of the P, I, D, Ar parameters are set to manual
- During manual mode

#### · During soft start progress

#### Conditions to halt self-tuning

Halt self-tuning in the following situations:

- . When there is a change in SV (This includes the case where SV changes because of the ramp soak function, remote SV function, or ramp SV.)
- · When self-tuning has not finished after running for nine or more hours

## Setting self-tuning

Turn on power of the controller and set the SV.

Display the system menu ("595 Ch ").

Display the controller parameter ("Effel") and choose self-tuning ("SELF").

Press the 🔛 key to set the value.

Turn off power of the controller.

Turn on power of the control target equipment and the controller. Turn on power of the control equipment first. . Self-tuning will begin.

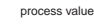

S tuning lag time

· The equipment will not tune correctly if power of the controller is Point turned on first. To reset self-tuning, set the control method to PID ("PiD") once before changing back to self-tuning.

### 7-5 / PID2 Control

In case which the power supply of the control target goes  $\text{ON} \rightarrow \text{OFF} \rightarrow \text{ON},$  this PID2 control can suppress the amount of overshoot.

This control introduces an algorithm to prevent the calculated PID result from becoming a miscalculation, even when the control loop is open

You will need to run auto-tuning to set the Pid parameter when using Pid2 control. Features of PID2 Control

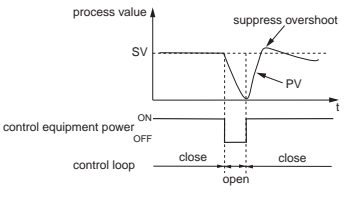

#### Setting PID2 control

Display the system menu ("595 Ch "?").

Display the control parameter ("[[r]]") and choose PID2 ("Pid2").

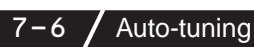

Run auto-tuning to set the PID parameter automatically.

Behavior

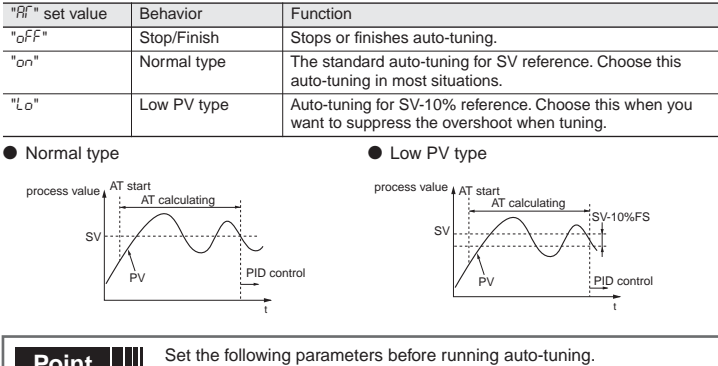

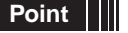

• PV input type / PV input upper limit / PV input lower limit / Decimal position / PV input filter in the setup channel menu ("5EF [h 6") OUT1 proportion cycle (OUT2 proportion cycle) in the PID channel menu ("Pid [h 2").

#### Running auto-tuning

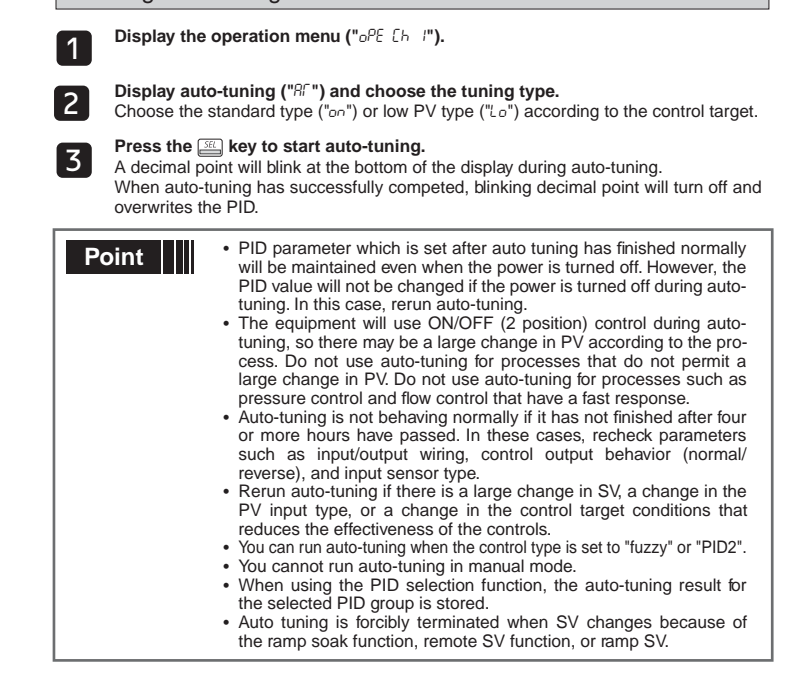

## 7-7 / Valve Control (Servo Control 1 / Serve Control 2)

Valve controls adjust and control the valve position according to [OPEN] and [CLOSE] of the contact signal.

Turn on the contact outputs in manual mode, so that pressing the 🖃 key means "OPEN", and pressing the E key means "CLOSE" Servo control 1 and servo control 2 have the following differences.

- Servo Control 1: No valve position display

 Servo Control 2: Has valve position display Neither control can be used to control the valve position itself

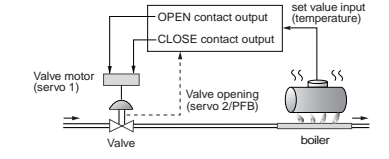

#### Setting Servo Control 1 or Servo Control 2

Display the system menu ("595 Ch "?").

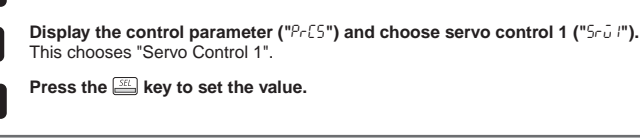

· Adjustments must be made to display the valve opening position. Point "7-8 Position Feedback Control (PFB Control) (page 12) An interlock function is built in

Chattering may occur if the dead band ("PGRP") in the PFB menu ("PFb [h IO") Caution is set too small.

Press the 🔛 key to set the value.

2

3

#### Setting the valve stroke time

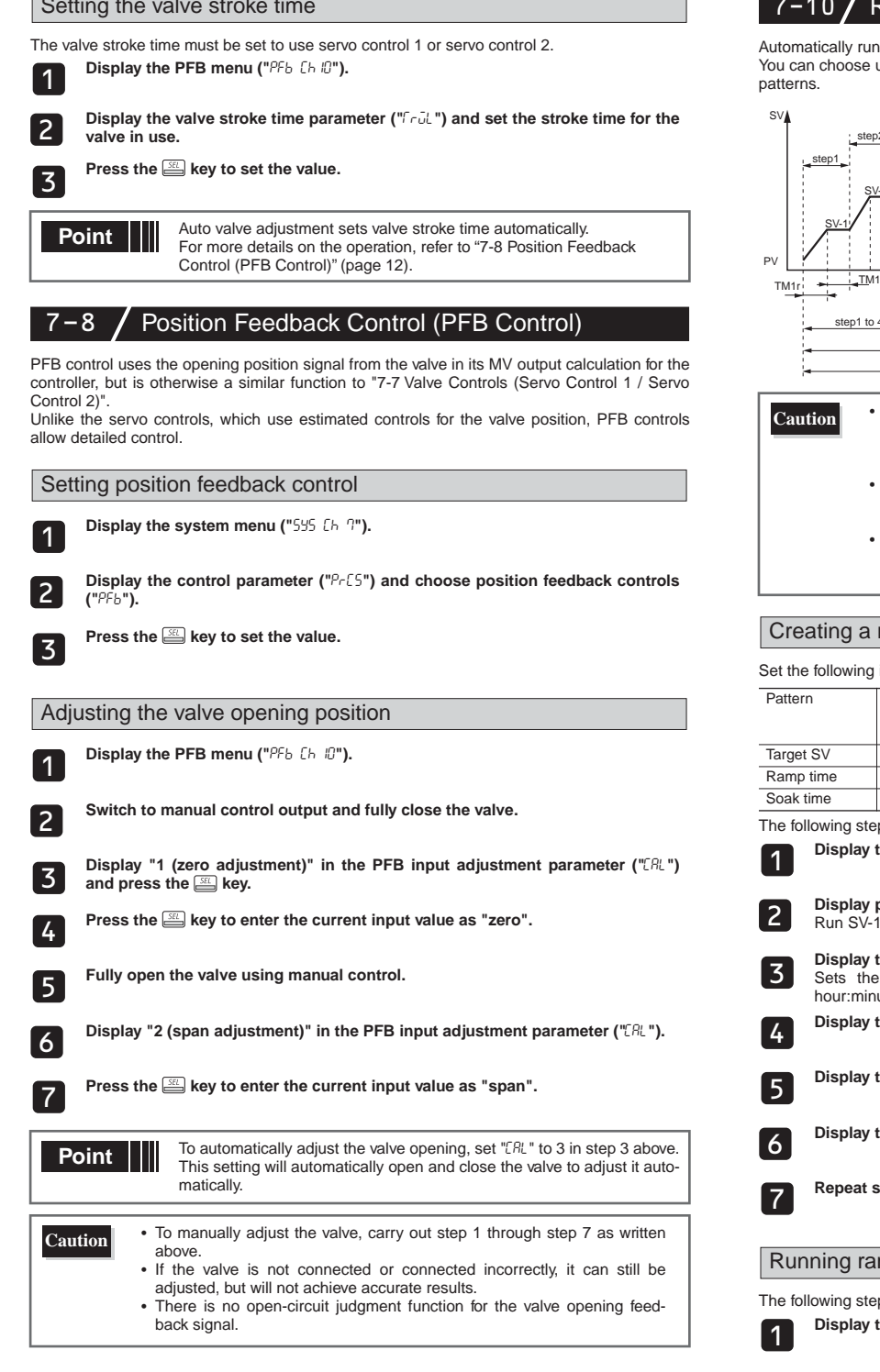

### Manual Output

Allows the control output to be manually set at an arbitrary value. Manual Mode Display

A decimal point will light up at the bottom right of the display during manual mode. The same decimal point appears on the parameter setting display.

Switchover between Auto and Manual

Caution

Modes can be changed by four methods: the front key (user key), DI function, communication function, or the parameter "IBn" ("oPE [h I").

MV output flow diagram (MV output priority processing)

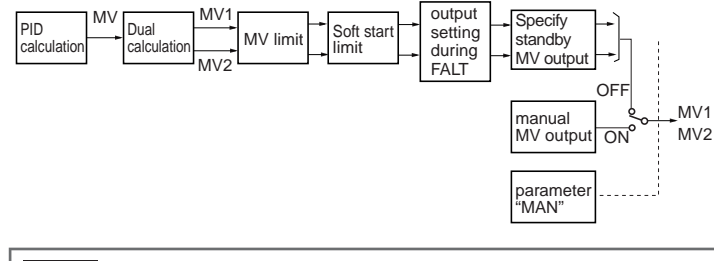

· MV limit does not apply to the MV output during manual operation, FALT, or standby

(Take extra caution when MV performs flash protection during combustion control by using the overlimit function.)

## 7-10 / Ramp Soak Function

Automatically runs after setting the times for the SV changes.

You can choose up to sixteen steps for the SV setting and seven types of ramp soak operation

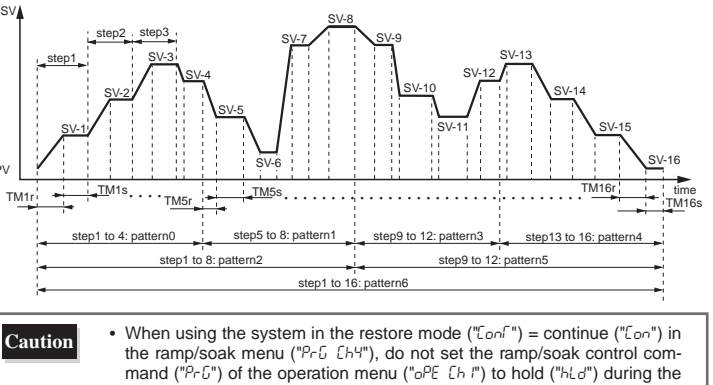

ramp period at the beginning of the pattern. • When PV start ("Pມົ5(") of the ramp/soak menu ("Pr ົມ [ມາຢ") is on ("ອກ"), set the pattern parameter ("P[n") of ramp/soak ("P[ $\omega$  [h4") to "P[n" = 0, 2, 6 (setting that starts with 1 seg ramp). • Do not set the Startup mode ("5다라") = standby mode ("5다남") of the system menu ("555 [h']") and the restore mode ("[onf") = continue ("[on") of the ramp/soak menu ("Pr  $\ensuremath{\mathbb{G}}$  [h4") at the same time. Creating a ramp soak operation pattern Set the following items to create a pattern. Sets which steps to use from the following seven types Steps 1 to 4 / Steps 5 to 8 / Steps 9 to 12 / Steps 13 to 16 / Steps 1 to 8 / Steps 9 to 16 / Steps 1 to 16 Sets the controlled temperature. Sets the time to reach the target SV from the current SV Sets the time to maintain the specified SV. The following steps will explain how to run the specified pattern 0 in SV-1 to SV-4. Display the ramp soak menu ("Pr נ נהא"). Display pattern parameter (" $P_{\Gamma n}$ ") and choose pattern 0 ("U"). Run SV-1 through SV-4. Display the time parameter ("<code>fcfu"</code>) and choose minute:second ("<code>fdfu"</code>). Sets the units of time.Besides minute:second ("<code>fdf5"</code>), you can also choose hour:minute ("hhmm"). Display the target value ("50- /") and set the target temperature. Display the ramp time parameter ("[1] Ir") and set the ramp time. Display the soak time parameter ("fill h") and set the soak time. Repeat steps 4 through 7 and set the remaining parameters Running ramp soak The following steps explain how to run ramp soak. Display the operation menu ("oPE [h /"). Display program parameter ("PrG") and choose RUN ("rUn"). 2

Ramp soak starts running from the current PV.

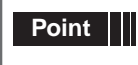

3

• To interrupt the ramp soak operation, choose HOLD ("hLd") in step 2. To cancel the interruption, choose RUN ("rUn") again. • "End" will display when ramp soak has completed.

#### Guaranty soak

This function guarantees the soak time. Only soak time within the specified range of temperature for SV is counted towards soak time. As seen in the figure below, only the sum of the shaded areas is counted as soak time. The

operation moves onto the next step when the total soak time equals the specified soak time.

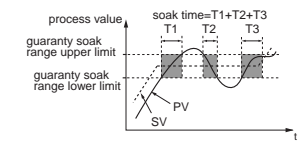

The following steps will explain how to set an example guaranty soak range with an upper limit of 5°C and a lower limit of 3°C.

Display the ramp soak menu ("PrG Eh4"). 1

Display guaranty ON/OFF parameter ("65ob") and choose on ("on").

Display the guaranty soak lower limit parameter ("65-L") and set the lower limit (in this example, set it to 3°C).

Display the guaranty soak upper limit parameter ("65-b") and set the upper limit 4 (in this example, set it to 5°C).

Press the 🔛 key to set the value. 5

#### Mode setting

2

# Sets how you want to run ramp soak. The following items can be set.

| Power On Start  | Ramp soak starts running from the current PV.                                       |
|-----------------|-------------------------------------------------------------------------------------|
| Ending Output   | Shows the ending output after ramp soak has been completed.                         |
| OFF Output      | Shows the output during OFF after ramp soak has been completed.                     |
| Repeat Behavior | After finishing the last step in ramp soak, the process starts again from 1st step. |

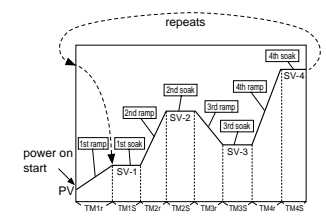

You can choose from the following 16 types of modes according to the combination of run method options.

| Setting | Power On Start | Ending Output      | OFF Output         | Repeat Behavior |
|---------|----------------|--------------------|--------------------|-----------------|
| "()"    | Off            | Continuous control | Continuous control | Off             |
| " ["    | Off            | Continuous control | Continuous control | On              |
| "2"     | Off            | Continuous control | Standby            | Off             |
| "3"     | Off            | Continuous control | Standby            | On              |
| "L"     | Off            | Standby            | Continuous control | Off             |
| "5"     | Off            | Standby            | Continuous control | On              |
| "6"     | Off            | Standby            | Standby            | Off             |
| "I"     | Off            | Standby            | Standby            | On              |
| "8"     | On             | Continuous control | Continuous control | Off             |
| "9"     | On             | Continuous control | Continuous control | On              |
| " 10"   | On             | Continuous control | Standby            | Off             |
| "11"    | On             | Continuous control | Standby            | On              |
| " 12"   | On             | Standby            | Continuous control | Off             |
| " I3"   | On             | Standby            | Continuous control | On              |
| " ¦¦¦"  | On             | Standby            | Standby            | Off             |
| " 15"   | On             | Standby            | Standby            | On              |

#### Delay start

2

3

4

6

Ramp soak can be automatically started (RUN) after a certain period of time has elapsed since the power of the controller is turned on. This function is enabled by setting the digital input function (DI n) and the digital output function

(DonT), and setting the delay time to set dLYn.

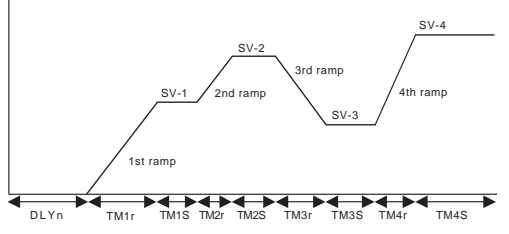

The following steps will explain how to assign the delay start to DI 1, Do1 and to set the delay time to five minutes

Display the system menu (555 נהק).

Display the Di1 function selection (" $d_{-}^{-}$ !"), and set 44 ("+").

Display the DO1 output event type setting ("do #"), and set 35 ("35").

Display the Alarm menu (RLD Ch8).

Display the ALM1 delay time ("dL 3 /"), and set 5 ("5"). 5

Display the ALM1 delay time unit (" $\partial_{L}^{L} \parallel U$ "), and set the minute (" $\partial_{L}^{L} \cap$ ").

PV start

When the ramp soak starts (RUN), this function searches the first point where the measurement value (PV) and the program pattern match, and starts operation at that pooint.

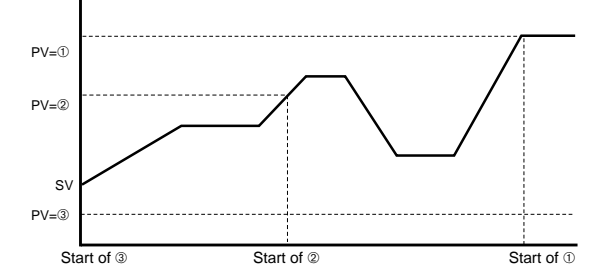

If the measurement value does not match the pattern as with PV=3, the normal operation starts.

## 7-11 / Digital Input Function

Each of the digital inputs (DI1 to DI5) can be assigned the following functions. The specified function will run when an external DI signal enters the input.

| Dis<br>play    | Function Name                        | Behavior                                                                  |                       | OFF               | Judgment<br>conditio<br>n |
|----------------|--------------------------------------|---------------------------------------------------------------------------|-----------------------|-------------------|---------------------------|
| "0"            | No function                          | Nothing happen                                                            |                       | -                 | -                         |
| " /"           | Switchover between<br>standby ON/OFF | Switches between standby on and off                                       | Standby               | Standby<br>Cancel | Edge                      |
| "2"            | Switchover between auto/manual       | Switches between auto and manual control output                           | Manual                | Auto              | Edge                      |
| "3"            | Switchover between<br>local/remote   | Switches between local and remote SV                                      | Remote                | Local             | Edge                      |
| "4"            | No function                          | Do not set                                                                | _                     | _                 | _                         |
| "5"            | No function                          | Do not set                                                                |                       | _                 | _                         |
| "6"            | Auto-tuning<br>(standard) Start      | Starts standard auto-tuning                                               | Start                 | Finish            | Edge                      |
| "7"            | Auto-tuning (low<br>PV) Start        | Starts low PV auto-tuning                                                 | Start                 | Finish            | Edge                      |
| "8"            | No function                          | Do not set                                                                | _                     | _                 | _                         |
| "9"            | No function                          | Do not set                                                                | _                     | _                 | _                         |
| " 10"          | Ramp SV on/off.                      | Enables or disables ramp SV.                                              | Disable               | Enable            | Edge                      |
| "    "         | Ramp SV HOLD                         | Switches between ramp SV HOLD and HOLD                                    | HOLD                  | HOLD              | Edge                      |
| " 12"          | Ramp Soak OFF                        | Turns ramp soap off                                                       | OFF                   | cancel            | Edge                      |
|                | Ramp Soak RUN/                       |                                                                           | DUN                   |                   | Edgo                      |
|                | HOLD                                 |                                                                           | KUN                   | HOLD              | Euge                      |
| " 19"          | No function                          | Do not set                                                                | -                     | -                 | -                         |
| " <i>I</i> S"  | Latch release (all)                  | Cancels all of the sources currently acting as latches.                   | -                     | -                 | Edge                      |
| " 16"          | Latch release<br>(DO1)               | Cancels the source currently acting as a latch on DO1.                    |                       |                   |                           |
| " / <u> </u> " | Latch release<br>(DO2)               | Cancels the source currently acting as a latch on DO2.                    |                       |                   |                           |
| " 18"          | Latch release<br>(DO3)               | Cancels the source currently acting as a latch on DO3.                    | Cancel                | -                 | Edge                      |
| " 19"          | Latch release<br>(DO4)               | Cancels the source currently acting as a latch on DO4.                    |                       |                   |                           |
| "20"           | Latch release<br>(DO5)               | Cancels the source currently acting as a latch on DO5.                    |                       |                   |                           |
| "2 /"          | Start timer (DO1)                    | Starts the specified timer for DO1.                                       |                       |                   |                           |
| "22"           | Start timer (DO2)                    | Starts the specified timer for DO2.                                       | Timer                 | Timer             |                           |
| "2'3"          | Start timer (DO3)                    | Starts the specified timer for DO3.                                       | ON                    | OFF               | Level                     |
| "24"           | Start timer (DO4)                    | Starts the specified timer for DO4.                                       |                       |                   |                           |
| "2'5"          | Start timer (DO5)                    | Starts the specified timer for DO5.                                       |                       |                   |                           |
| "2'6"          | SV No. + 1                           | When selecting SV No., increases the SV No. by 1.                         | +1                    | -                 | Level                     |
| "2" /"         | SV No. + 2                           | When selecting SV No., increases the SV No. by 2.                         | +2                    | -                 | Level                     |
| "28"           | SV No. + 4                           | When selecting SV No., increases the SV No. by 4.                         | +4                    | -                 | Level                     |
| "29"           | PID No. + 1                          | When selecting PID No., increases the PID No. by<br>1.                    | +1                    | -                 | Level                     |
| "30"           | PID No. + 2                          | When selecting PID No., increases the PID No. by 2.                       | +2                    | -                 | Level                     |
| "3 I"          | PID No. + 4                          | When selecting PID No., increases the PID No. by<br>4.                    | +4                    | -                 | Level                     |
| "36"           | No function                          | Do not set                                                                | -                     |                   |                           |
| "33"           | No function                          | Do not set                                                                | -                     | -                 | -                         |
| "39"           | No function                          | Do not set                                                                |                       |                   |                           |
| "35"           | SV No.+1,<br>PID No.+1               | When selecting SV No. and PID No., increases the SV No. and PID No. by 1. | +1                    | -                 | Level                     |
| "36"           | SV No.+2,<br>PID No.+2               | When selecting SV No. and PID No., increases the SV No. and PID No. by 2. | +2                    | -                 | Level                     |
| "30"           | SV No.+4,<br>PID No.+4               | When selecting SV No. and PID No., increases the SV No. and PID No. by 4. | +4                    | -                 | Level                     |
| "38"           | Pattern No.+1                        | When selecting pattern No., increases the Pattern No. by +1               | +1                    | -                 | Level                     |
| "39"           | Pattern No.+2                        | When selecting pattern No., increases the Pattern No. by +2               | +2                    | -                 | Level                     |
| "40"           | Pattern No.+4                        | When selecting pattern No., increases the Pattern No. by +4               | +4                    | -                 | Level                     |
| "4  "          | Soft start                           | Starts the soft start                                                     | Soft<br>start<br>ON   | -                 | Edge                      |
| "42"           | Ramp soak RUN                        | Sets the ramp soak to RUN.                                                | RUN                   | -                 | Edge                      |
| "43"           | Ramp soak HOLD                       | Sets the ramp soak to HOLD.                                               | HOLD                  | -                 | Edge                      |
| "44"           | Delay start(DO1)                     | Enables delay start with the delay time = dLY1.                           | Delay sta<br>enable   | art               | -                         |
| "45"           | Delay start(DO2)                     | Enables delay start with the delay time = dLY2.                           | Delay sta<br>enable   | art               | -                         |
| "46"           | Delay start(DO3)                     | Enables delay start with the delay time = dLY3.                           | Delay start<br>enable |                   | -                         |

| Dis<br>play | Function Name    | Behavior                                        | ON                  | OFF | Judgment<br>conditio<br>n |
|-------------|------------------|-------------------------------------------------|---------------------|-----|---------------------------|
| "47"        | Delay start(DO4) | Enables delay start with the delay time = dLY4. | Delay sta<br>enable | art | -                         |
| "48"        | Delay start(DO5) | Enables delay start with the delay time = dLY5. | Delay sta<br>enable | art | -                         |

The following steps will explain an example of how to set DI1 to switchover between standby ON/OFF

Display the system menu ("595 Eh. 9").

Display the DI1 parameter (" $d_{L}^{-}$ /") and choose 1 (" /") This chooses to switchover between standby ON and OFF.

Press the E key to set the value.

When "Switchover between local and remote" (DI setting value =3) is used for the Caution digital input function, the operation before turning off the power of the main unit affects the DI operation when the power turns on again. (For the DI operation when the power turns on under each state, see the table below.)

| No               | Operation before turning off power of the main unit |                  | DI status<br>while the DI behavior while |                                     |  |
|------------------|-----------------------------------------------------|------------------|------------------------------------------|-------------------------------------|--|
|                  | Operation                                           | Operation status | power of the<br>main unit is on          | the power of the<br>main unit is on |  |
| 1                | DI On when rEM parameter = LoCL                     |                  | DI On                                    | Remote SV operation                 |  |
|                  |                                                     |                  | DI Off                                   | Local SV operation                  |  |
| 2                | Switches to rEM parameter = rEM by                  | Remote SV        | DI On                                    | Remote SV operation                 |  |
| key operation    | operation                                           | DI Off           | Remote SV operation                      |                                     |  |
| 3                | 3 Switches desired parameter setting                |                  | DI On                                    | Remote SV operation                 |  |
|                  | parameter = rEM                                     |                  | DI Off                                   | Remote SV operation                 |  |
| 4                | DI Off when rEM parameter = rEM                     |                  | DI On                                    | Remote SV operation                 |  |
|                  |                                                     |                  | DI Off                                   | Remote SV operation                 |  |
| 5                | Switches to rEM parameter = LoCL by                 | Local SV         | DI On                                    | Remote SV operation                 |  |
| key operation    |                                                     | operation        | DI Off                                   | Local SV operation                  |  |
| 6                | Switches desired parameter setting                  |                  | DI On                                    | Remote SV operation                 |  |
| parameter = LoCL |                                                     |                  | DI Off                                   | Local SV operation                  |  |

## 7–12 / Digital Output

Each of DO1 to DO5 can be assigned the following functions (events). The functions are divided into two categories for when they behave as alarms and when they behave as events.

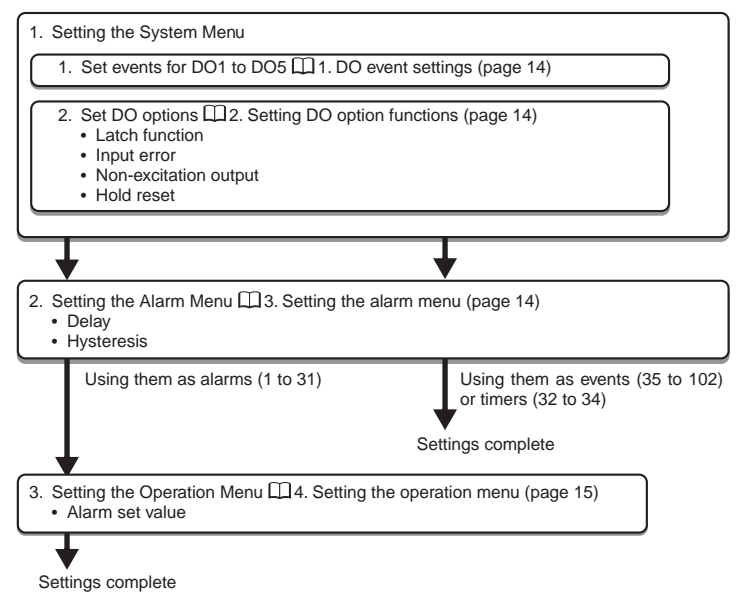

## 1. DO event settings

Events are divided into those related to alarms and those not related.

For more about the events related to alarms, see "11. Alarm Action Type Codes" (page 18). Use the following steps events other than alarms.

| Ramp soak delay start      |                      |                    |  |  |
|----------------------------|----------------------|--------------------|--|--|
| Туре                       | Setting (DO1 to DO3) | Function           |  |  |
| Ramp soak delay start      | 35                   | Delay start enable |  |  |
| Wire burnout circuit alarm |                      |                    |  |  |
| Туре                       | Setting (DO1 to DO5) | Function           |  |  |
|                            |                      |                    |  |  |

| .)                                | ( · · · · ) |                          |
|-----------------------------------|-------------|--------------------------|
| Wire burnout circuit alarm        | 41          | Loop break alarm 1       |
|                                   | 44          | Heater burnout alarm 1   |
| Wire break/short circuit<br>alarm | 47          | Load short-circuit alarm |

Conditional outputs

| Туре                   | Setting (DO1 to DO5)                      | Function                   |
|------------------------|-------------------------------------------|----------------------------|
| Conditional outputs    | Conditional outputs 51 During auto-tuning |                            |
|                        | 52                                        | Normal                     |
|                        | 53                                        | During standby             |
|                        | 54                                        | During manual mode         |
|                        | 55                                        | During remote SV operation |
|                        | 56                                        | During ramp SV             |
| Ramp soak Event Output | 60                                        | OFF state                  |
|                        | 61                                        | RUN state                  |
|                        | 62                                        | HOLD state                 |
|                        | 63                                        | GS (Guaranty Soak) State   |
|                        | 65                                        | END state                  |
| Time Signal            | 71                                        | Time signal (1st segment)  |
|                        | 72                                        | Time signal (2nd segment)  |
|                        | 73                                        | Time signal (3rd segment)  |
|                        | 74                                        | Time signal (4th segment)  |
|                        | 75                                        | Time signal (5th segment)  |
|                        | 76                                        | Time signal (6th segment)  |
|                        | 77                                        | Time signal (7th segment)  |
|                        | 78                                        | Time signal (8th segment)  |
|                        | 79                                        | Time signal (9th segment)  |
|                        | 80                                        | Time signal (10th segment) |
|                        | 81                                        | Time signal (11th segment) |
|                        | 82                                        | Time signal (12th segment) |
|                        | 83                                        | Time signal (13th segment) |
|                        | 84                                        | Time signal (14th segment) |
|                        | 85                                        | Time signal (15th segment) |
|                        | 86                                        | Time signal (16th segment) |
|                        | 87                                        | Time signal (17th segment) |
|                        | 88                                        | Time signal (18th segment) |
|                        | 89                                        | Time signal (19th segment) |
|                        | 90                                        | Time signal (20th segment) |
|                        | 91                                        | Time signal (21st segment) |
|                        | 92                                        | Time signal (22nd segment) |
|                        | 93                                        | Time signal (23rd segment) |
|                        | 94                                        | Time signal (24th segment) |
|                        | 95                                        | Time signal (25th segment) |
|                        | 96                                        | Time signal (26th segment) |
|                        | 97                                        | Time signal (27th segment) |
|                        | 98                                        | Time signal (28th segment) |
|                        | 99                                        | Time signal (29th segment) |
|                        | 100                                       | Time signal (30th segment) |
|                        | 101                                       | Time signal (31st segment) |
|                        | 102                                       | Time signal (32nd segment) |

Use the following steps to set DO.

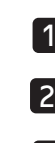

Set the event you want to specify under the DO1 output event setting type ("do "[").

Set the option function under the DO1 option function parameter ("doP /"). For the contents of this setting, see "2. Setting DO option functions" below.

Set DO2 to DO5 as necessary.

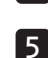

Press the E key to set the value.

Display the system menu ("595 Ch "?").

### 2. Setting DO option functions

Allows you to set not just even settings, but option functions for each DO.

The DO events are set by each digit.

| 8888 |          |       |         |
|------|----------|-------|---------|
|      | -bit0 (1 | : ON, | 0 : OFF |
|      | -bit1 (1 | : ON, | 0 : OFF |
|      | -bit2 (1 | : ON, | 0:OFF   |
|      | -bit3 (1 | : ON, | 0:OFF   |

| bit  | Function                             | Description                                                                                                    |
|------|--------------------------------------|----------------------------------------------------------------------------------------------------|
| bit0 | Event output latch function          | Latches (maintains) the DO when the event starts                                                                                                    |
| bit1 | Error alarm function                 | Outputs when the unit receives an input error<br>("UUUU" or "LLLL" is displayed).<br>Set DO event to "0" when using this function.                                                                       |
| bit2 | Non-excitation output alarm function | Reverses the output signal and outputs it through the DO terminal when the event starts                                                                                                    |
| bit3 | Hold reset function                  | When using an alarm with hold, the hold function<br>will reset when any of the following operations<br>occur:<br>SV change / Alarm type change / Alarm set value<br>change /Standby cancel / Power reset |

### 3. Setting the alarm menu

Hysteresis Function

The hysteresis band is preserved during alarm output.

Delay Function

When events (including alarms) occur, the DO does not begin outputting immediately. Instead, the event continues for a specified period of time before outputting DO.

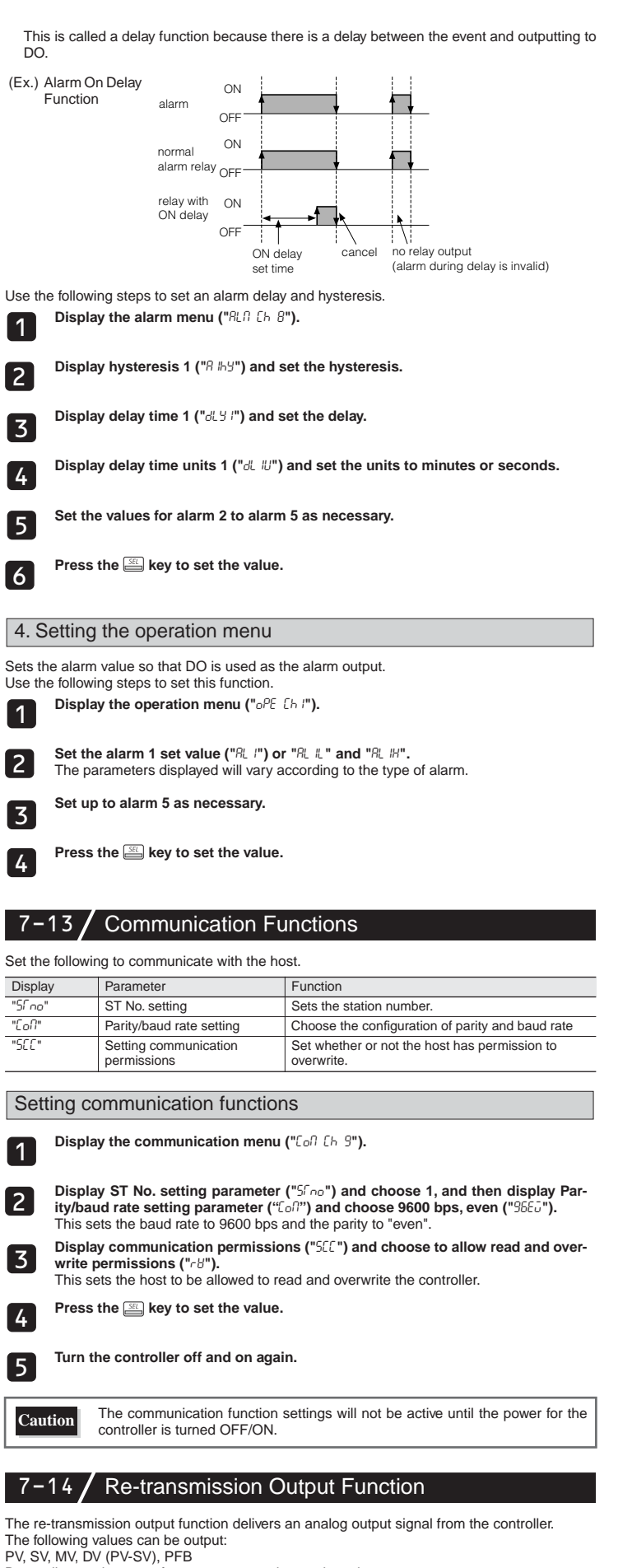

Depending on the type of output, you can choose the voltage type or current type.

The re-transmission output also contains a scaling function. The following example shows a re-transmission output of 100% when PV=960°C (80% FS) and a re-transmission output of 0% when PV=240°C (0% FS) for a PV range of 0 to 1200°C.

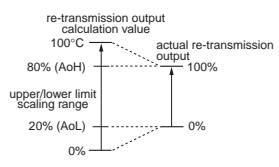

Setting re-transmission output function

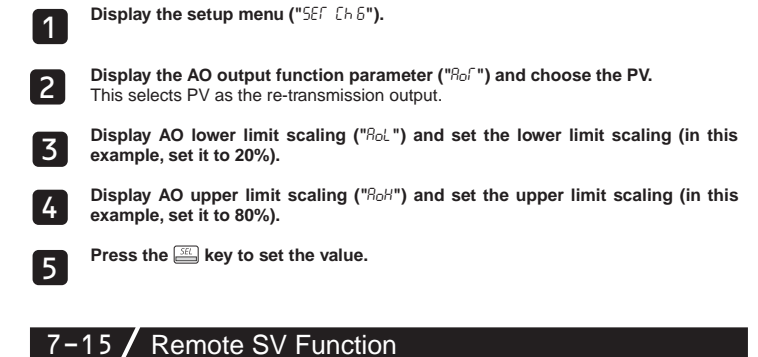

The remote SV function controls the analog input signal coming into the controller as SV. The input terminal becomes RSV1 or RSV2.

The remote SV function contains a zero/span adjustment function, as well as an input filter function

The setup menu ("56F [h 6") must be set in the following manner before using the remote SV function

| Display        | Parameter           | Function                                        |
|----------------|---------------------|-------------------------------------------------|
| "rEfio" (rEMO) | RSV Zero adjustment | Adjusts the zero of the RSV input               |
| "-ENS" (rEMS)  | RSV Span adjustment | Adjusts the span of the RSV input               |
| "-En-" (rEMr)  | RSV input range     | Sets the range for RSV input                    |
| " -            | RSV input filter    | Sets the time constant for the RSV input filter |

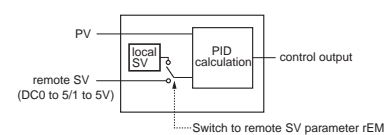

#### Switching to remote SV operation

Display the operation menu ("oPE [h I").

Display the switching to remote SV parameter (" $r \in \Omega$ ") and choose remote ("rÊN")

Press the E key to set the value.

- Caution
- Soft start is not displayed during the remote SV operation.
  Do not use remote SV and the SV selection function at the same time.

#### 7-16 / Heater Break Alarm Functions

The heater wiring passes through the CT, allowing the current value to be monitored and detect errors in the heater line

Heater break are detected by drops in the heater current. Setting the detection values activates this function. • Related parameters: "hb I", "hb Ih" ("ALII [h 8"), "[[ I", "L[ I" ("Ilon [h 5")

Ref

For details on the heater break alarm, refer to the "Operation Manual" m

## 7–17 / Loop Break Alarm

Detects when the control loop is open (break) without using the CT, but instead observing the control output and PV.

Related parameters: "Lbfn", "fb8b" ("8Ln Eb8")

For details on the loop break alarm, refer to the "Operation Manual" m

### 7–18/ Load Short-circuit Alarm

The heater wiring passes through the CT, allowing the current value to be monitored and detect errors in the heater line. The load short-circuit is detected by drops in the heater current. Setting the detection values

activates this function.

Related parameters: "h5 I", "h5 Ih" ("RLII Eh8")

For more details on the load short-circuit alarm, refer to the "Operation Manual"... m

### **Other Functions**

#### 1. Soft start function

When turning on the equipment (including the temperature controller), the soft start function suppresses the MV to become maximum output. It places an upper limit on MV output for a specified amount of time after power is turned on.

This function is useful for effects such as suppressing the heater output during equipment startup, and makes load lightened.

After the specified time has passed after switching on the equipment (or if SFTM = 0), the soft start function ends and normal controls begin.

| Display        | Parameter                          | Function                                                                                                  |
|----------------|------------------------------------|----------------------------------------------------------------------------------------------------|
| "5Fo /" (SFo1) | MV1 soft start<br>output set value | Places a limit on MV1 output after power is turned on for a time period set in SFTM.                      |
| "SFFN" (SFTM)  | Soft start set time                | Sets the time for soft start to function after turning power<br>on. Setting "0" will turn off soft start. |

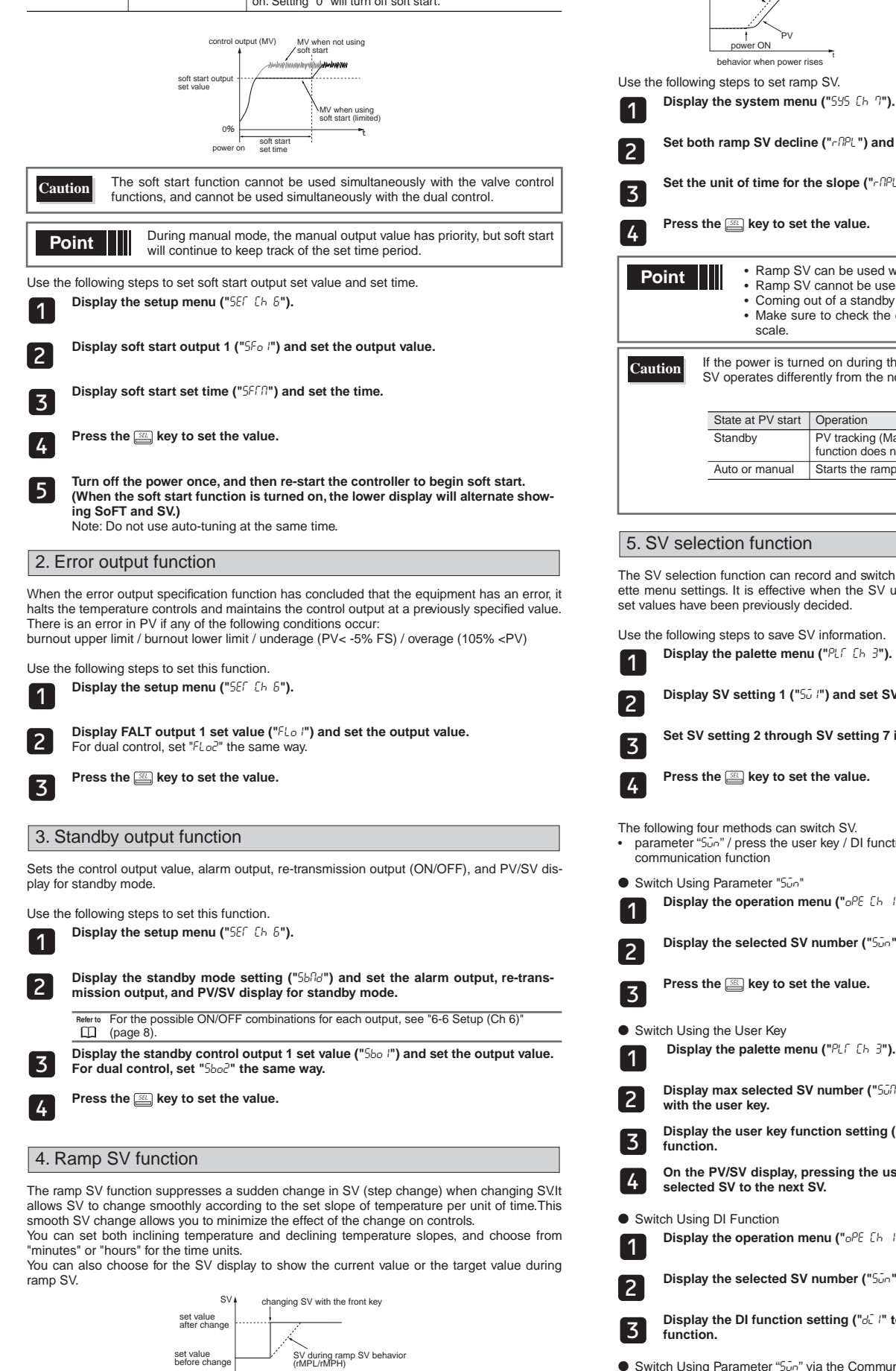

The SV lamp will blink while ramp SV is running.(When not displaying parameters or Ch.)

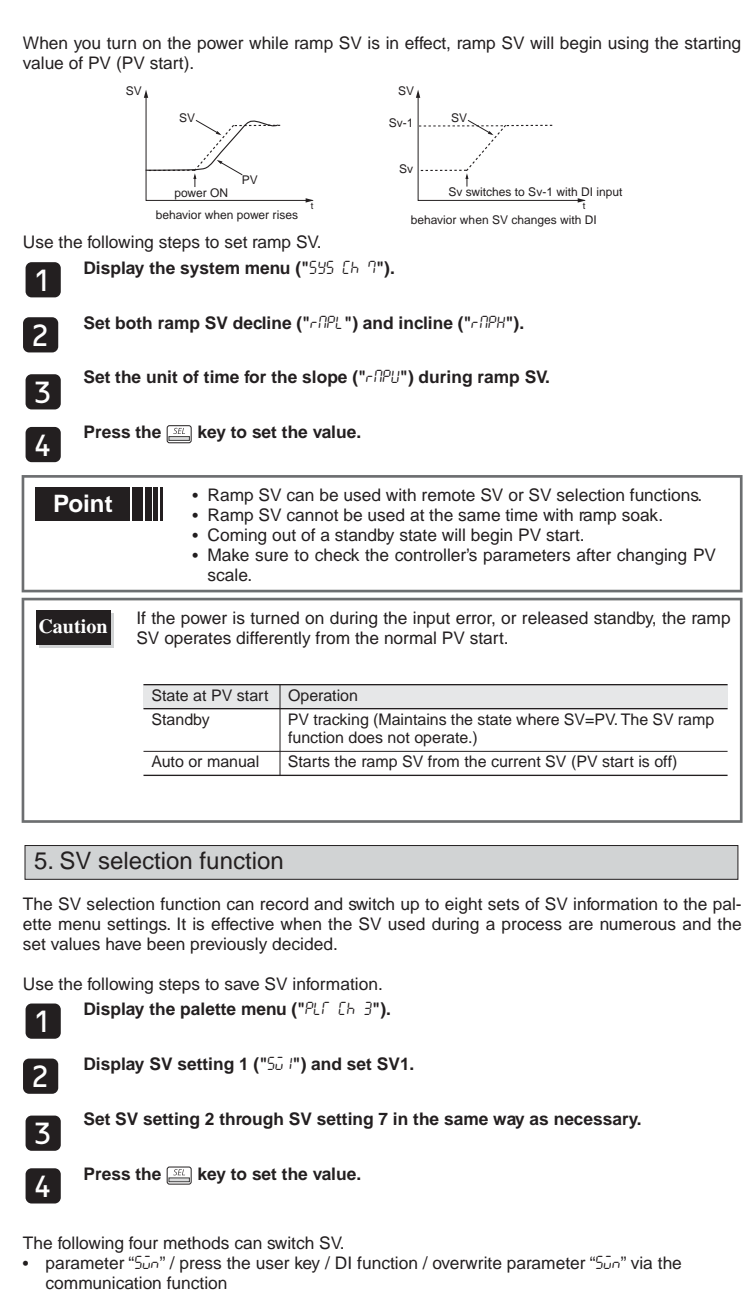

Switch Using Parameter "50n"

Display the operation menu ("oPE [h I").

Display the selected SV number ("500") and choose the SV No.

Press the 📰 key to set the value.

Switch Using the User Key

Display max selected SV number ("5008") and set the SV number by choosing it with the user key.

- Display the user key function setting ("UEES") and set it to SV selection function.
- On the PV/SV display, pressing the user key will switch you from the currently selected SV to the next SV.

Switch Using DI Function

Display the operation menu ("oPE [h I").

Display the selected SV number ("500") and choose "di".

Display the DI function setting ("di I" to "di 5") and set the SV selection function.

● Switch Using Parameter "500" via the Communication Function

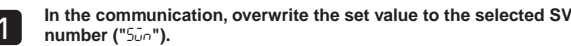

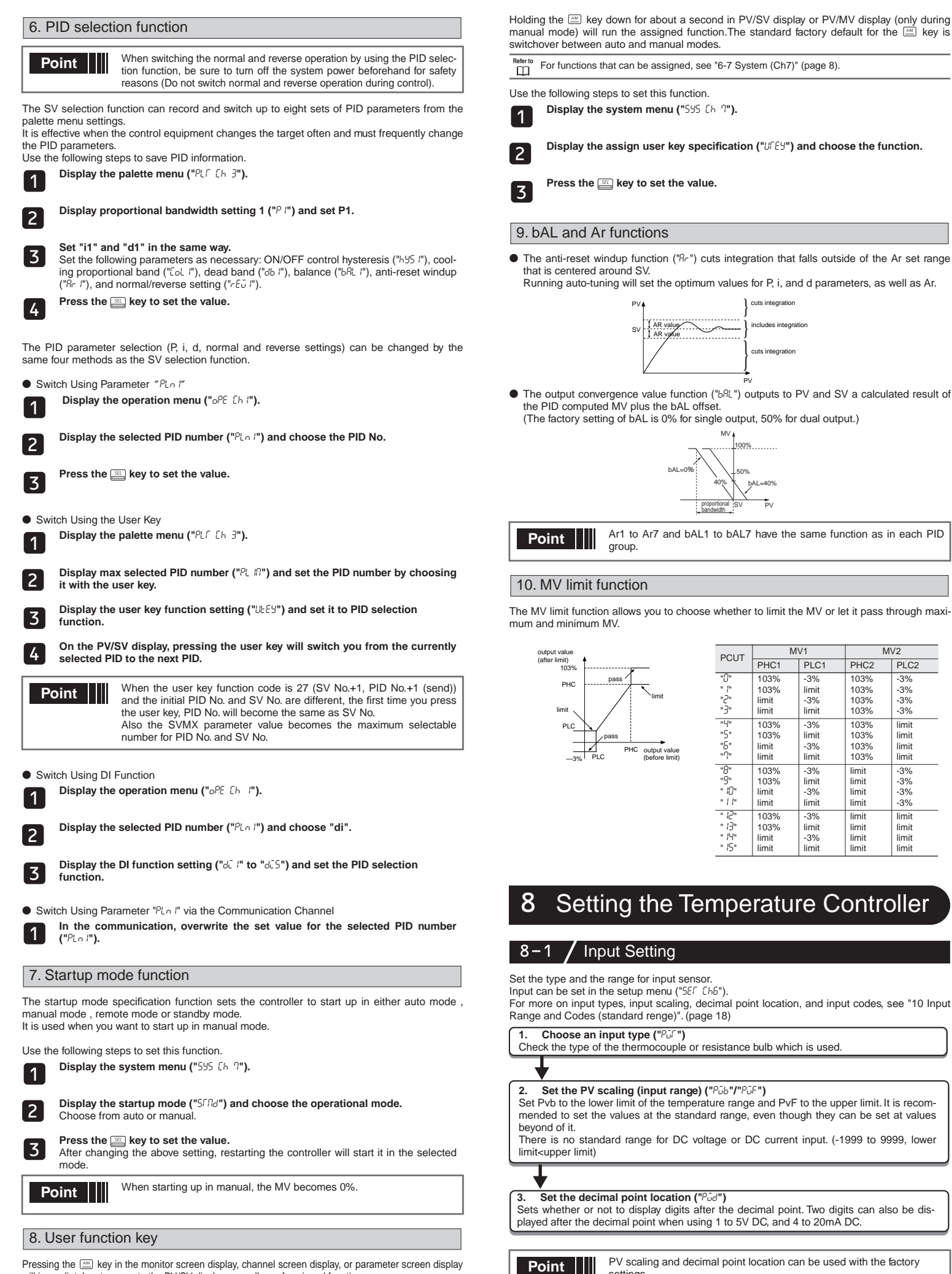

Pressing the 🔤 key in the monitor screen display, channel screen display, or parameter screen display will immediately return you to the PV/SV display, regardless of assigned function.

settings

#### 8-2 **Output Setting**

Sets the control output. (Only when the output is current or voltage.)

Sets the range of the control output (OUT1/OUT2) ("[ Ir"/"[2r") Choose any of 0 to 5V, 1 to 5V, 0 to 10V, 2 to 10V, 0 to 20mA or 4 to 20mA DC.

#### 8-3 / Controls Setting

- Sets controls to normal operation or reverse operation.
- · Reverse operation: As the process value (PV) rises, the control output (MV) becomes smaller. Used to heat the control object.
- Normal operation: As the process value (PV) rises, the control output (MV) becomes larger. Used to cool the control object.

| <ol> <li>Set the normal or reverse operation ("-Εū")</li> </ol>       |           |
|-----------------------------------------------------------------------|-----------|
| Choose any of the following combinations of heat and cool to suit you | r system. |

| rEv  | Control<br>output 1 | Control<br>output 2 |
|------|---------------------|---------------------|
| rv   | Reverse             | -                   |
| no   | Normal              | -                   |
| rvno | Reverse             | Normal              |
| norv | Normal              | Reverse             |
| rvrv | Reverse             | Reverse             |
| nono | Normal              | Normal              |

# **Error Indications**

1

## **Display During Equipment Error**

This controller has a display function to indicate several types of error code shown below. If any of the error code is displayed, please eliminate the cause of error immediately. After the cause is eliminated, turn off the power once, and then re-start the controller.

| Display                               | Possible cause                                                                                                    | Control output                                                               |
|---------------------------------------|----------------------------------------------------------------------------------------------------|------------------------------------------------------------------------------|
| "UUUU"                                | <ol> <li>Thermocouple burnout.</li> <li>Resistance bulb sensor (A) burnout.</li> <li>PV exceeds upper limit of the range by 5%FS.</li> </ol>                                                                                                    | Output as setting value when<br>an error occurs<br>(set in parameter Flo1 or |
| "LLLL "                               | <ol> <li>Resistance bulb sensor B or C wire burnout.</li> <li>Resistance bulb sensor (between A &amp; B or A &amp;<br/>C) short.</li> <li>PV is below lower limit of the range by 5%FS.</li> <li>Burnout or short in the voltage input.</li> </ol> | Flo2)                                                                        |
| "LLLL"                                | ① PV < -199.9                                                                                                    |                                                                              |
| "Err"<br>(SV flickers)                | Incorrect setting (Pvb/PvF)                                                                                                    |                                                                              |
| PV is not<br>displayed                | H'4000 is added into the dP30 set value     SbMd set value is set at 4 to 7, and STbY is ON                                                                                                    | Normal control<br>* The controller does not<br>have to be restarted          |
| SV is not<br>displayed                | H'2000 is added into the dP30 set value     SbMd set value is set at 4 to 7, and STbY is ON                                                                                                    | Normal control<br>* The controller does not<br>have to be restarted          |
| Parameters<br>may not be<br>displayed | Check the settings of dP01 to dP30     Check the password function                                                                                                    | Normal control<br>* The controller does not<br>have to be restarted          |

Note : The error display does not appear even when it must appear depending on the setting of parameter SbMd ("5EF Eh6").

# **1 O** Input Range and Codes (standard range)

| Input type      |         | Measurement<br>range [°C] | Measurement<br>range [°F] | Smallest input<br>increment °C | Input code |
|-----------------|---------|---------------------------|---------------------------|--------------------------------|------------|
| Resistance bulb | Pt 100Ω | 0 to 150                  | 32 to 302                 | 0.1                            | " /"       |
| JIS (IEC)       |         | 0 to 300                  | 32 to 572                 | 0.1                            |            |
|                 |         | 0 to 500                  | 32 to 932                 | 0.1                            |            |
|                 |         | 0 to 600                  | 32 to 1112                | 1                              |            |
|                 |         | -50 to 100                | -58 to 212                | 0.1                            |            |
|                 |         | -100 to 200               | -148 to 392               | 0.1                            |            |
|                 |         | -150 to 600               | -238 to 1112              | 1                              |            |
|                 |         | -200 to 850               | -328 to 1562              | 1                              |            |
| Thermocouple    | J       | 0 to 400                  | 32 to 752                 | 0.1                            | "2"        |
|                 |         | 0 to 1000                 | 32 to 1832                | 1                              |            |
|                 | К       | 0 to 400                  | 32 to 752                 | 0.1                            | "3"        |
|                 |         | 0 to 800                  | 32 to 1472                | 0.1                            |            |
|                 |         | 0 to 1200                 | 32 to 2192                | 1                              |            |
|                 | R       | 0 to 1600                 | 32 to 2912                | 1                              | "4"        |
|                 | В       | 0 to 1800                 | 32 to 3272                | 1                              | "5"        |
|                 | S       | 0 to 1600                 | 32 to 2912                | 1                              | "6"        |
|                 | Т       | -200 to 200               | -328 to 392               | 0.1                            | "()"       |
|                 |         | -200 to 400               | -328 to 752               | 0.1                            |            |
|                 | E       | 0 to 800                  | 32 to 1472                | 0.1                            | "8"        |
|                 |         | -200 to 800               | -328 to 1472              | 1                              | 1          |
|                 | N       | 0 to 1300                 | 32 to 2372                | 1                              | " 12"      |
|                 | PL-2    | 0 to 1300                 | 32 to 2372                | 1                              | " 13"      |

|            |                                   |                           | -                         | -                              |               |
|------------|-----------------------------------|---------------------------|---------------------------|--------------------------------|---------------|
| Input type |                                   | Measurement<br>range [°C] | Measurement<br>range [°F] | Smallest input<br>increment °C | Input code    |
| DC voltage | 0 to 5V DC -1999 to 9999 (Range w |                           | Range where sca           | where scaling is allowed)      |               |
|            | 1 to 5V DC                        |                           |                           |                                | " 16"         |
|            | 0 to 10V DC                       |                           |                           |                                | "  (]"        |
|            | 2 to 10V DC                       |                           |                           |                                | " 18"         |
|            | 0 to 100mV DC                     |                           |                           |                                | " 19"         |
| DC current | 0 to 20mA DC                      |                           |                           |                                | " <i>I</i> S" |
|            | 4 to 20mA DC                      |                           |                           |                                | " 16"         |

Note 1 : For DC current input, attach a  $250\Omega$  resistance to convert the range to 1 to 5V or 0 to 5V DC.

Note 2 : Input accuracy is ±0.3% FS ± 1 digit ± 1°C or 2°C whichever greater. Except, B thermocouple 0 to 400°C: ±5% FS ± 1 digit ± 1°C R thermocouple 0 to 500°C: ±1% FS ± 1 digit ± 1°C T thermocouple -200 to -150°C: ±0.5% FS ± 1 digit ± 1°C

Note 3 : Input accuracy cannot be ensured when using an input smaller than the minimum range.

# 11 Alarm Action Type Codes

| Туре                    | DO1 to DO5    | Alarm Type                           | Action diagram      |
|-------------------------|---------------|--------------------------------------|---------------------|
|                         | 0             | No alarm                             | -                   |
| Absolute value<br>alarm | 1             | High alarm                           | PV ALN              |
|                         | 2             | Low alarm                            | PV A<br>ALn         |
|                         | 3             | High alarm (with hold)               | PV A                |
|                         | 4             | Low alarm (with hold)                | PV A                |
| Deviation alarm         | 5             | High alarm                           | PV                  |
|                         | 6             | Low alarm                            | PV4<br>SVALin       |
|                         | 7             | High/Low alarm                       | PV<br>SV            |
|                         | 8             | High alarm (with hold)               | PV                  |
|                         | 9             | Low alarm (with hold)                | PV<br>SVALn         |
|                         | 10            | High/Low alarm (with hold)           | PV                  |
| Zone alarm              | 11            | High/Low deviation alarm             | PV ALn<br>SV t      |
|                         | 12            | High/Low absolute alarm              | PVI AL1             |
|                         | (Note1)       |                                      | AL2<br>t            |
|                         | 13<br>(Note1) | High/Low deviation alarm             | PV<br>SV AL1<br>AL2 |
|                         | 14<br>(Note1) | High absolute/Low deviation alarm    | AL1<br>SV AL2       |
|                         | 15<br>(Note1) | High deviation/Low<br>absolute alarm | PV<br>SV AL1<br>AL2 |

| Туре                    | DO1 to DO5 | Alarm Type                                       | Action diagram            |
|-------------------------|------------|--------------------------------------------------|---------------------------|
| High/Low limit<br>alarm | 16         | High/Low absolute alarm                          | PV                        |
|                         | 17         | High/Low deviation alarm                         | PV                        |
|                         | 18         | High absolute/Low deviation alarm                | PV<br>SVALnh              |
|                         | 19         | High deviation/Low<br>absolute alarm             | PV                        |
|                         | 20         | High/Low absolute alarm<br>(with hold)           | PV                        |
|                         | 21         | High/Low deviation alarm<br>(with hold)          | PV                        |
|                         | 22         | High absolute/Low<br>deviation alarm (with hold) | PV<br>SVALnh              |
|                         | 23         | High deviation/Low<br>absolute alarm (with hold) | ALnh                      |
| Zone alarm              | 24         | High/Low absolute alarm                          | PVI<br>ALnh<br>ALnL<br>►t |
|                         | 25         | High/Low deviation alarm                         | PV<br>SV ALnh<br>ALnL     |
|                         | 26         | High absolute/Low<br>deviation alarm             | PV<br>SVALnh<br>ALnL      |
|                         | 27         | High deviation/Low<br>absolute alarm             | PV4<br>SVALnh<br>ALnL     |
|                         | 28         | High/Low absolute alarm<br>(with hold)           | PV                        |
|                         | 29         | High/Low deviation alarm<br>(with hold)          | PV                        |
|                         | 30         | High absolute/Low<br>deviation alarm (with hold) | PV                        |
|                         | 31         | High deviation/Low<br>absolute alarm (with hold) | PV4<br>SVALnh             |

#### Timer Code

| Туре  | DO1 to DO5 | Alarm Type         | Action diagram |
|-------|------------|--------------------|----------------|
| Timer | 32         | ON delay timer     | DI             |
|       | 33         | OFF delay timer    |                |
|       | 34         | ON/OFF delay timer |                |

What is alarm with hold? Point

The alarm will not turn ON immediately when the process value gets into the alarm band and enters again. If without hold, alarm may turn ON when starting up.

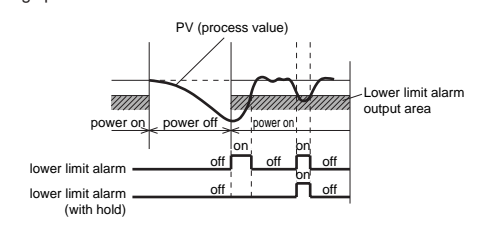

- · When alarm action code is changed, alarm set value may also become different from previous settings.
  - When alarm action type code is changed, turn off the power once, and then re-start the controller, before starting control.
- · Aln: AL1 to AL5 show the alarm set values
- · ALnh: AL1h to AL5h show the alarm set values
- ALnL: AL1L to AL5L show the alarm set values · dLYn: dLY1 to dLY5 show the alarm delay on set values
- (Note1) Available only for DO2

Caution

- Other than the alarm setting, each of the event output functions can be assigned to DO1 to 5.
- For more details on each of the event output functions, refer to "7-12. Digital output" "1. DO event setting" (page 14).

# 12 Model Specifications

## 12-1 / PXG5/9 Standard Model List

| Digit | Specifications                                                   | 1 | 2 | 3 | 4 | 5 | 6   | 7   | 8 | - | 9 | 10 | 11  | 12 | 13 | - | 14 | Notes       |  |
|-------|------------------------------------------------------------------|---|---|---|---|---|-----|-----|---|---|---|----|-----|----|----|---|----|-------------|--|
| 4     | <size front="" of="" wxh=""></size>                              |   | Γ |   |   |   |     |     |   |   |   |    |     |    |    |   |    |             |  |
|       | 48 x 96 mm                                                       | Р | x | G | 5 |   |     |     |   |   |   |    |     |    |    |   |    | Note 1      |  |
|       | 96 x 96 mm                                                       | Р | x | G | 9 |   |     |     |   |   |   |    |     |    |    |   |    |             |  |
| 5     | <output 1=""></output>                                           |   |   | - | - |   |     |     |   |   |   |    |     |    |    |   |    |             |  |
|       | Relay contacts                                                   |   |   |   |   | A |     |     |   |   |   |    |     |    |    |   |    |             |  |
|       | SSR drive                                                        |   |   |   |   | С |     |     |   |   |   |    |     |    |    |   |    |             |  |
|       | Current (0 to 20mA DC / 4 to 20mA DC)                            |   |   |   |   | E |     |     |   |   |   |    |     |    |    |   |    | Note 2      |  |
|       | Voltage (0 to 5V DC / 1 to 5V DC /                               |   |   |   |   | Р |     |     |   |   |   |    |     |    |    |   |    | Note 2      |  |
|       | 0 to 10V DC / 2 to 10V DC)                                       |   |   |   |   |   |     |     |   |   |   |    |     |    |    |   |    |             |  |
| 6     | <output 2=""></output>                                           |   |   |   |   |   |     |     |   |   |   |    |     |    |    |   |    |             |  |
|       | None                                                             |   |   |   |   |   | Y   |     |   |   |   |    |     |    |    |   |    |             |  |
|       | Relay contacts                                                   |   |   |   |   |   | A   |     |   |   |   |    |     |    |    |   |    | Note 4      |  |
|       | SSR drive                                                        |   |   |   |   |   | С   |     |   |   |   |    |     |    |    |   |    | Note 4      |  |
|       | Current (0 to 20mA DC / 4 to 20mA DC)                            |   |   |   |   |   | E   |     |   |   |   |    |     |    |    |   |    | Note 4      |  |
|       | Voltage (0 to 5V DC / 1 to 5V DC /<br>0 to 10V DC / 2 to 10V DC) |   |   |   |   |   | P   |     |   |   |   |    |     |    |    |   |    | Note 4      |  |
|       | Re-transmission output current                                   |   |   |   |   |   | R   |     |   |   |   |    |     |    |    |   |    | Note 4      |  |
|       | (0 to 20mA DC/ 4 to 20mA DC)                                     |   |   |   |   |   |     |     |   |   |   |    |     |    |    |   |    | 11010 4     |  |
|       | Re-transmission output voltage                                   |   |   |   |   |   | s   |     |   |   |   |    |     |    |    |   |    | Note 4      |  |
|       | (0 to 5V DC / 1 to 5V DC /                                       |   |   |   |   |   |     |     |   |   |   |    |     |    |    |   |    |             |  |
|       |                                                                  |   |   |   |   |   | -   |     |   |   |   |    |     |    |    |   |    | Nata 1.4    |  |
| 7     |                                                                  |   |   |   |   |   | L 1 |     |   |   |   |    |     |    |    |   |    | NULE 1,4    |  |
| '     | None                                                             |   |   |   |   |   |     |     |   |   |   |    |     |    |    |   |    |             |  |
|       | RS 485                                                           |   |   |   |   |   |     | м   |   |   |   |    |     |    |    |   |    |             |  |
|       | Digital input (No. 1) + digital input                            |   |   |   |   |   |     | т   |   |   |   |    |     |    |    |   |    |             |  |
|       | (No. 2)                                                          |   |   |   |   |   |     | l ' |   |   |   |    |     |    |    |   |    |             |  |
|       | Digital input (No. 1) + RSV1                                     |   |   |   |   |   |     | н   |   |   |   |    |     |    |    |   |    | Note 3      |  |
|       | Digital input (No. 1) + CT1                                      |   |   |   |   |   |     | G   |   |   |   |    |     |    |    |   |    | Note        |  |
|       |                                                                  |   |   |   |   |   |     |     |   |   |   |    |     |    |    |   |    | 2,5,6       |  |
|       | RS 485 + digital input (No. 1)                                   |   |   |   |   |   |     | V   |   |   |   |    |     |    |    |   |    |             |  |
|       | RS 485 + RSV1                                                    |   |   |   |   |   |     | K   |   |   |   |    |     |    |    |   |    | Note 3      |  |
|       | RS 485 + CT1                                                     |   |   |   |   |   |     | J   |   |   |   |    |     |    |    |   |    | Note<br>256 |  |
|       | RS 485 + digital input (No. 1)+RSV1                              |   |   |   |   |   |     | F   |   |   |   |    |     |    |    |   |    | Note 4      |  |
|       | Digital input (No. 1) + RSV1                                     |   |   |   |   |   |     | 2   |   |   |   |    |     |    |    |   |    | Note 4      |  |
|       | +Digital input (No. 2)                                           |   |   |   |   |   |     | -   |   |   |   |    |     |    |    |   |    |             |  |
| 8     | <revision symbols=""></revision>                                 |   |   |   |   |   |     |     | 1 |   |   |    |     |    |    |   |    |             |  |
| 9     | <digital output=""></digital>                                    |   |   |   |   |   |     |     |   |   |   |    |     |    |    |   |    |             |  |
|       | (Relay contact output)                                           |   |   |   |   |   |     |     |   |   | 0 |    |     |    |    |   |    | Noto F      |  |
|       | Disitel subsut 1 spint (No. 1)                                   |   |   |   |   |   |     |     |   |   | 4 |    |     |    |    |   |    | NOLE 3      |  |
|       | Digital output 1 point (No. 1)                                   |   |   |   |   |   |     |     |   |   |   |    |     |    |    |   |    |             |  |
|       | Digital output 2 points (No.1, 2)                                |   |   |   |   |   |     |     |   |   |   |    |     |    |    |   |    |             |  |
|       | Digital output 3 points (No. 1, 2, 3)                            |   |   |   |   |   |     |     |   |   |   |    |     |    |    |   |    |             |  |
|       | [independent common] (No.1, 2)                                   |   |   |   |   |   |     |     |   |   | J |    |     |    |    |   |    |             |  |
| 10    | <power supply=""> <instruction manual=""></instruction></power>  |   |   |   |   |   |     |     |   |   |   |    |     |    |    |   |    |             |  |
|       | 100V/240V AC no instruction                                      |   |   |   |   |   |     |     |   |   |   | Ν  |     |    |    |   |    |             |  |
|       | manual                                                           |   |   |   |   |   |     |     |   |   |   |    |     |    |    |   |    |             |  |
|       | 100V/240V AC English instruction                                 |   |   |   |   |   |     |     |   |   |   | V  |     |    |    |   |    |             |  |
|       | 24V AC/DC no instruction manual                                  |   |   |   |   |   |     |     |   |   |   |    |     |    |    |   |    |             |  |
|       | 24V AC/DC English instruction                                    |   |   |   |   |   |     |     |   |   |   | B  |     |    |    |   |    |             |  |
|       | manual                                                           |   |   |   |   |   |     |     |   |   |   |    |     |    |    |   |    |             |  |
| 11    | <option 2=""></option>                                           |   |   |   |   |   |     |     |   |   |   |    |     |    |    |   |    |             |  |
|       | None                                                             |   |   |   |   |   |     |     |   |   |   |    | Υ   |    |    |   |    |             |  |
|       | Digital input (No. 3, 4, 5) + CT2                                |   |   |   |   |   |     |     |   |   |   |    | А   |    |    |   |    | Note        |  |
|       | District issue (black of 5)                                      |   |   |   |   |   |     |     |   |   |   |    |     |    |    |   |    | 2,5,6       |  |
|       |                                                                  |   |   |   |   |   |     |     |   |   |   |    | L B |    |    |   |    |             |  |
|       | ugital input (No. 3, 4, 5)<br>+ digital outputs                  |   |   |   |   |   |     |     |   |   |   |    |     |    |    |   |    |             |  |
|       | (No. 4, 5) [transistor output]                                   |   |   |   |   |   |     |     |   |   |   |    |     |    |    |   |    |             |  |
|       | Digital input (No. 3, 4, 5) + RSV2                               |   |   |   |   |   |     |     |   |   |   |    | D   |    |    |   |    | Note 3      |  |
| 12    |                                                                  |   |   |   |   |   |     |     |   |   |   |    |     | 0  |    |   |    |             |  |
| 13    |                                                                  |   |   |   |   |   |     |     |   |   |   |    |     |    | 0  |   |    |             |  |

For outer dimensions of 48 x 96, the transmitter power supply output cannot be specified. (5 in the fourth digit and T in the sixth digit cannot be specified.) Note 1:

If output 1 was for current or voltage output, option cannot be assigned to CT1 nor CT2. (If 7th digit was assigned to G or J, or 11th digit to A, 5th digit cannot be assigned to E nor P.) Note 2

RSV1 in option 1 and RSV2 in option 2 cannot be assigned simultaneously. (If 7th digit was assigned to H or K, 11th digit cannot be assigned to D.) In case, in option 1, of DI 2 points + RSV1 or RS485 + DI 1 + RSV1, output 2 cannot be Note 3:

Note 4: assigned.

(If 7th digit was assigned to F or 2, 6th digit cannot be assigned to A, C, E, P, R nor S.) In case of CT1 in option 1, or CT2 in option 2, digit output cannot be assigned to None. (If 7th digit was assigned to G or J, or 11th digit to A, 9th digit cannot be assigned to 0.) CT1 in option 1 and CT2 in option 2 cannot be assigned simultaneously. (If 7th digit was assigned to G or J, 11th digit cannot be assigned to A.) Note 5:

Note 6:

| 12-2            | PXG5/9 Motor | rized Va | alve | Со  | ntro | ol N | Mo   | del | l Li | st  |   |
|-----------------|--------------|----------|------|-----|------|------|------|-----|------|-----|---|
|                 |              |          |      |     |      |      |      |     |      |     |   |
| Digit Specifica | tions        | 123      | 4 5  | 6 7 | 7 8  | - 0  | 9 10 | 11  | 12 1 | 3 - | T |

| Digit | Specifications                                                  | 1 | 2 | 3 | 4 | 5 | 6 | 7 | 8 | - | 9 | 10 | 11 | 12 | 13 | - | 14 | Notes  |
|-------|-----------------------------------------------------------------|---|---|---|---|---|---|---|---|---|---|----|----|----|----|---|----|--------|
| 4     | <size front="" of="" wxh=""></size>                             |   |   |   |   |   |   |   |   |   |   |    |    |    |    |   |    |        |
|       | 48 x 96 mm                                                      | Ρ | Х | G | 5 |   |   |   |   |   |   |    |    |    |    |   |    | Note 1 |
|       | 96 x 96 mm                                                      | Ρ | х | G | 9 |   |   |   |   |   |   |    |    |    |    |   |    |        |
| 5     | <output 1=""></output>                                          |   |   |   |   |   |   |   |   |   |   |    |    |    |    |   |    |        |
|       | Motor valve control output<br>(no PFB input)                    |   |   |   |   | S |   |   |   |   |   |    |    |    |    |   |    |        |
|       | Motor valve control output<br>(PFB input)                       |   |   |   |   | V |   |   |   |   |   |    |    |    |    |   |    |        |
| 6     | <output 2=""></output>                                          |   |   |   |   |   |   |   |   |   |   |    |    |    |    |   |    |        |
|       | None                                                            |   |   |   |   |   | Y |   |   |   |   |    |    |    |    |   |    |        |
|       | Auxual DO output                                                |   |   |   |   |   | А |   |   |   |   |    |    |    |    |   |    |        |
|       | Transmitter power supply                                        |   |   |   |   |   | Т |   |   |   |   |    |    |    |    |   |    | Note 1 |
| 7     | <option 1=""></option>                                          |   |   |   |   |   |   |   |   |   |   |    |    |    |    |   |    |        |
|       | None                                                            |   |   |   |   |   |   | Υ |   |   |   |    |    |    |    |   |    |        |
|       | Digital input (No. 1, 2, 3) + RSV1                              |   |   |   |   |   |   | Е |   |   |   |    |    |    |    |   |    |        |
|       | RS 485 + digital input (No. 1, 2, 3)                            |   |   |   |   |   |   | U |   |   |   |    |    |    |    |   |    |        |
|       | RS 485 + digital input<br>(No. 1) + RSV1                        |   |   |   |   |   |   | F |   |   |   |    |    |    |    |   |    |        |
| 8     | <revision symbols=""></revision>                                |   |   |   |   |   |   |   | 1 |   |   |    |    |    |    |   |    |        |
| 9     | <digital output=""> (Relay contact output)</digital>            |   |   |   |   |   |   |   |   |   |   |    |    |    |    |   |    |        |
|       | None                                                            |   |   |   |   |   |   |   |   |   | 0 |    |    |    |    |   |    |        |
|       | Digital output 1 point (No.1)                                   |   |   |   |   |   |   |   |   |   | 1 |    |    |    |    |   |    |        |
|       | Digital output 2 points (No.1, 2)                               |   |   |   |   |   |   |   |   |   | F |    |    |    |    |   |    |        |
|       | Digital output 3 points (No.1, 2, 3)                            |   |   |   |   |   |   |   |   |   | М |    |    |    |    |   |    |        |
|       | Digital output 2 points<br>[independent common] (No.1, 2)       |   |   |   |   |   |   |   |   |   | J |    |    |    |    |   |    |        |
| 10    | <power supply=""> <instruction manual=""></instruction></power> |   |   |   |   |   |   |   |   |   |   |    |    |    |    |   |    |        |
|       | 100V/240V AC no instruction manual                              |   |   |   |   |   |   |   |   |   |   | Ν  |    |    |    |   |    |        |
|       | 100V/240V AC English instruction manual                         |   |   |   |   |   |   |   |   |   |   | V  |    |    |    |   |    |        |
|       | 24V AC/DC no instruction manual                                 |   |   |   |   |   |   |   |   |   |   | С  |    |    |    |   |    |        |
|       | 24V AC/DC English instruction manual                            |   |   |   |   |   |   |   |   |   |   | в  |    |    |    |   |    |        |
| 11    | <option 2=""></option>                                          |   |   |   |   |   |   |   |   |   |   | •  |    |    |    |   |    |        |
|       | None                                                            |   |   |   |   |   |   |   |   |   |   |    | Υ  |    |    |   |    |        |
| 12    |                                                                 |   |   |   |   |   |   |   |   |   |   |    |    | 0  |    |   |    |        |
| 13    |                                                                 |   |   |   |   |   |   |   |   |   |   |    |    |    | 0  |   |    |        |
|       |                                                                 |   |   |   |   |   |   |   |   |   |   |    |    | _  |    |   |    |        |

Note 1: If front panel size 48  $\times$  96, the transmitter power supply output is not available.

# 13 Specifications

| Power Supply                                   | 100 (-15%) to 240V AC (+10%), 50/60dHz, 24V DC/AC (±10%)                                                                                                    |
|------------------------------------------------|----------------------------------------------------------------------------------------------------|
| Power Consumption                              | 12VA or less                                                                                                    |
|                                                | Relay contact output<br>•1a contact 220V AC / 30V DC , 3A (resistance load)                                                                                                    |
|                                                | SSR/SSC drive output (voltage pulse output)           •ON 20V         DC (18 to 24V DC)           •OFF         0.5V DC or less           •Max Current         20mA DC or less (both OUT1 and OUT2)           •Load resistance         850Ω or more                                                |
| Control Output                                 | Current Output<br>•0 to 20mA DC / 4 to 20mA DC<br>•Acceptable load resistance 600Ω or less<br>•Accuracy: ±5%FS                                                                                                    |
|                                                | $\label{eq:voltage} \begin{array}{l} \mbox{Voltage output} \\ \mbox{\bullet 0 to 5V DC / 1 to 5V DC / 0 to 10V DC / 2 to 10V DC} \\ \mbox{\bullet Resistance load 10k} \Omega \mbox{ or more} \\ \mbox{\bullet Accuracy: } \pm 5\% FS \end{array}$                                                |
| Process value input                            | Input accuracy<br>• Thermocouple input: greatest one among ±0.3%FS, ±1<br>digit, and ±1°C or 2°C<br>• Resistance bulb input: greatest one among ±0.3%FS, ±1<br>digit, and ±0.5°C<br>• mV input, voltage input, current input : ±0.3%FS±1digit<br>Indication resolution: ±0.3%FS or less           |
|                                                | Relay contact output (DO1 to DO3)<br>•1a contact 220V AC / 30V DC , 3A (resistance load)                                                                                                    |
| Digital Output                                 | Transistor Output (DO4, DO5)<br>• Open collector 30V DC, 100mA, max 2 contacts<br>• Judged ON 1V DC or less                                                                                                    |
| Digital input                                  | $\begin{array}{c} \mbox{Contact or Transistor type} \\ \mbox{Max 5 inputs 30V DC, 3mA (1 input)} \\ \mbox{-Judged ON}  1k\Omega \mbox{ or less (contact), or 5V DC or less (transistor)} \\ \mbox{-Judged OFF}  100k\Omega \mbox{ or more (contact), or 18V DC or more (transistor)} \end{array}$ |
| Re-transmission output                         | 0 to 20mA DC / 4 to 20mA DC / 0 to 5V DC / 1 to 5V DC /<br>0 to 10V DC / 2 to 10V DC<br>Re-transmission data: PV, SV, DV, MV<br>Accuracy: ±0.2%FS<br>Resistance load : 600Ω or less (Current), 10kΩ or more (voltage)                                                                             |
| Remote SV Input                                | 1 to 5V DC /0 to 5V DC, 0 to 20mA DC / 4 to 20mA DC (use an external 250Ω resistor)                                                                                                    |
| Heater break detector (CT) input               | Single-phase type CT 1 input, 1 to 30A / 20 to 50A                                                                                                    |
| Valve feedback signal<br>(potentiometer) input | Resistance range: 100 to 2.5kΩ (three line type)<br>Resolution: 0.5% FS<br>Input accuracy: ±1.0% FS<br>Corresponding full stroke time: 30 sec to 180 sec                                                                                                    |
| Motorized valve control<br>output              | 1a contact x 2, 220V AC / 30V DC , 3A (resistance load)                                                                                                    |
| Transmitter supply power input                 | 24V DC (19.5 to 24V DC), max current 21.6mA (with short-circuit protection)<br>Max load resistance: 400Ω                                                                                                    |
| Communication Functions                        | RS-485 interface<br>Communication method: Half-duplex bit serial asynchronous cycle<br>Communication rate: 9600bps, 19200 bps<br>Protocol: Modbus RTU compatible<br>Communication distance: Max 500m (total connection length)<br>Connectable units: 31 units                                     |
| Loader Interface                               | RS-232C interface<br>Connection method: ø2.5 mini-plug/jack (use the included cable at<br>the bottom of the case)<br>Communication method: Full-duplex bit serial asynchronous cycle<br>Communication speed: 9600bps parity/none<br>Protocol: Modbus RTU compatible                               |
| Operation and storage conditions               | Range of usable temperatures: -10 to 50°C, ambient humidity 90%<br>RH or less (non condensing)<br>-20 to 60 °C (storage temperature)                                                                                                    |